Deutsch

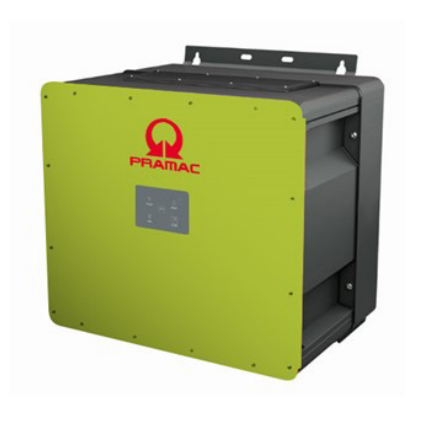

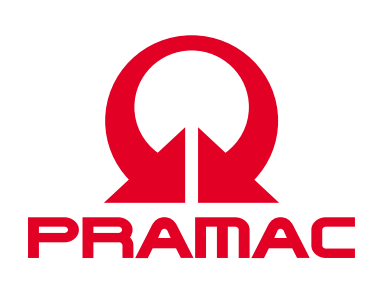

User Manual

**Battery Inverter (PBI)** 50K(-PC) / 88K(-PC)

> Product | **PBI 50K(-PC) / 88K(-PC)** Document No./Issue | PS-20039/REV00 Issue Date | 2023-06 Languages | English

#### Copyright

© Pramac Storage Systems GmbH The reproduction, distribution and utilization of this document as well as the communication of its contents to others without express authorization is prohibited. Offenders will be held liable for the payment of damages. All rights reserved in the event of the grant of a patent, utility model or design.

#### Liability

The data specified is only used to describe the product and should not be interpreted as warranted characteristics in the legal sense. The right to change the content of this documentation and the availability of the products are reserved.

#### Publisher

Pramac Storage Systems GmbH Marktstraße 185 72793 Pfullingen, GERMANY

# Contents

| 1     | About this User Manual                    | 5   |
|-------|-------------------------------------------|-----|
| 1.1   | Scope of this User Manual                 | 5   |
| 1.2   | Target Group of this User Manual          | 5   |
| 1.3   | Presentation of Information               | 5   |
| 1.3.1 | Symbols                                   | 6   |
| 1.3.2 | Warnings in this User Manual              | 6   |
| 2     | Safety and Responsibility                 | 7   |
| 2.1   | Safety Guidelines                         | 7   |
| 2.2   | Rules for Safe Installation and Operation | 8   |
| 2.3   | Symbols and Warnings on the Product       | 8   |
| 2.4   | Designated Use                            | 9   |
| 2.5   | Requirements for Electricians             | 9   |
| 2.6   | General Safety Instructions               | 9   |
| 2.7   | Five Safety Rules When Working            |     |
|       | on Electrical Systems                     | 10  |
| 3     | Technical Description                     | 10  |
| 3.1   | Components of the ConnectionBox           | 10  |
| 3.2   | Device Size and Distances                 | 11  |
| 3.3   | Dimensions                                | 12  |
| 3.4   | Communication and Network Managemen       | t12 |

| 3.5    | Requirements for the Infrastructure 13  |
|--------|-----------------------------------------|
| 4      | Installation14                          |
| 4.1    | General Warnings 14                     |
| 4.2    | System and Site Requirements 15         |
| 4.3    | Auxiliary Means and Tools15             |
| 4.4    | Unpacking the ConnectionBox 16          |
| 4.5    | Mounting the ConnectionBox 16           |
| 4.5.1  | Mounting the ConnectionBox Vertically   |
| 4.5.2  | Mounting the ConnectionBox Horizontally |
| 4.5.3  | Mounting the ConnectionBox on a Pole 17 |
| 4.6    | Connect DC and AC Cables 17             |
| 4.7    | Communication Connections 18            |
| 4.8    | Connect RS485/LAN 19                    |
| 4.9    | RJ45 Connector Cabling 21               |
| 4.10   | Setting up the Communication 21         |
| 4.10.1 | RS485 Network                           |
| 4.10.2 | Ethernet Network 22                     |
| 4.10.3 | Ethernet Direct Connection              |
| 4.11   | Connect Remote Off Signal (DRM 0) 23    |
| 4.12   | Testing Electrical Safety24             |
|        |                                         |

| 4.13 | Unpacking the PowerUnit                 | 24 |
|------|-----------------------------------------|----|
| 4.14 | Hooking in the PowerUnit                | 25 |
| 4.15 | Connecting AC, DC and PE                | 27 |
| 4.16 | Closing and Fixing the PowerUnit        | 28 |
| 5    | Commissioning                           | 28 |
| 5.1  | Before Startup                          | 28 |
| 5.2  | Startup                                 | 29 |
| 5.3  | Configuring Inverters with the          |    |
|      | Mobile App PBI Connect                  | 30 |
| 5.4  | Configuring Inverters with the          |    |
|      | PBI Connect PC Software                 | 31 |
| 6    | Operation and Control                   | 32 |
| 7    | Technical Data                          | 34 |
| 7.1  | PowerUnit                               | 34 |
| 7.2  | ConnectionBox                           | 38 |
| 7.3  | External DC Precharge                   |    |
|      | (only required for 420P)                | 39 |
| 8    | Single Line Diagrams                    | 40 |
| 8.1  | Battery Inverter without DC-Precharging | 40 |
| 8.2  | Battery Inverter with DC-Precharging    | 41 |
| 8.3  | Battery Inverter 50K(-PC) / 88K(-PC)    |    |
|      | with ConnectionBox                      | 42 |

| System                          | 43                                                                                                    |
|---------------------------------|----------------------------------------------------------------------------------------------------|
| Temperature Derating            | 44                                                                                                    |
| Efficiency                      | 44                                                                                                    |
| Maintenance                     | 45                                                                                                    |
| General Warnings                | 45                                                                                                    |
| Replacement                     | 46                                                                                                    |
| Replacing the PowerUnit Fans    | 46                                                                                                    |
| Replacing the ConnectionBox Fan | 46                                                                                                    |
| Replacing the Sealing Gasket    |                                                                                                    |
| of the ConnectionBox            | 47                                                                                                    |
| Periodicity of Maintenance      | 47                                                                                                    |
| Disposal                        |                                                                                                    |
| Troubleshooting                 |                                                                                                    |
| Error List                      | 49                                                                                                    |
|                                 | System<br>Temperature Derating<br>Efficiency<br>Maintenance<br>General Warnings<br>Replacement<br>Replacing the PowerUnit Fans<br>Replacing the ConnectionBox Fan<br>Replacing the Sealing Gasket<br>of the ConnectionBox<br>Periodicity of Maintenance<br>Disposal<br>Troubleshooting<br>Error List |

# 1 About this User Manual

# 1.1 Scope of this User Manual

This user manual applies to the following products:

- Battery Inverter PBI 50K(-PC) / 88K(-PC)
- ConnectionBox for 50K(-PC) / 88K(-PC)

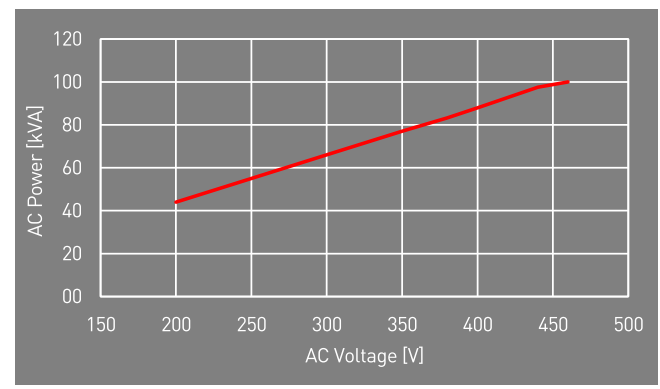

Fig. 1: Power rating depending on AC voltage

# 1.2 Target Group of this User Manual

This user manual is intended for installers, operators, service technicians and plant operators. This user manual contains basic information, to assemble the product safely and properly, to transport,

- to put into operation and to operate.
- Read this user manual completely and in particular the chapter "Safety and Responsibility", before you work with the product.

# 1.3 Presentation of Information

To enable you to handle your product safely and quickly with these instructions, uniform warnings, symbols, designations and abbreviations are used.

#### 1.3.1 Symbols

The following symbols indicate instructions which are intended to make the instructions easier to understand.

Tab. 1: Symbols/signs

| Symbol           | meaning                                                                                        |
|------------------|------------------------------------------------------------------------------------------------|
| 0                | Useful information on the optimal and most eco-<br>nomical use of the product.                 |
| $\checkmark$     | Prerequisite for an action that must be comple-<br>ted/executed beforehand.                    |
| $\triangleright$ | Single action step that is to be executed.                                                     |
| •                | Sub-step of an action step that is to be executed.                                             |
| ٧                | Alternative action that can also be executed.<br>Partially conditioned by other prerequisites. |
| 1.<br>2.<br>3.   | Numbered action instruction that is to be execu-<br>ted in the order listed.                   |
| ⊏>               | Result of the action instruction.                                                              |
| >                | Menu sequence in a software that is to be clicked one after the other.                         |
|                  |                                                                                                |

## 1.3.2 Warnings in this User Manual

Warnings in this user manual indicate an action where there is a risk of personal injury or property damage. Always observe the measures described to avert the danger.

The warnings in this user manual are presented in a box that contains the following information:

# SIGNAL WORD/WARNING CATEGORY

#### Type and source of danger

Consequences of ignoring the warnings.

Measures required to avoid the danger.

6 About this User Manual Presentation of Information

# 

Leads directly to death or serious personal injury if ignored.

• Follow the warnings to avoid death or serious injury!

# WARNING

#### May result in death or serious personal injury if ignored.

• Follow the warnings to avoid serious injuries!

# 

#### May cause minor personal injury if ignored.

Follow the warnings to avoid injury!

# NOTICE

#### Can lead to property damage if ignored.

 Follow the warnings to avoid damage or destruction of the product!

# 2 Safety and Responsibility

The product has been manufactured in accordance with the generally accepted state of the art. Nevertheless, there is a risk of personal injury and property damage if you do not observe this chapter and the warnings in this user manual.

Read this user manual thoroughly and completely before using the product.

# 2.1 Safety Guidelines

Installation, commissioning, and operation of this unit must be carried out by (electrically) qualified personnel.

Read all technical information and safety instructions before installing and using the product.

## 2.2 Rules for Safe Installation and Operation

- Do not attempt to install or operate this equipment without proper training.
- Ground the product properly.
- Connect all cables properly.
- Before switching on, check the AC and DC voltages and polarity. Observe the information on the data sheet or type plate.
- Take appropriate precautions to protect against electrostatic discharge (ESD).
- Always be careful around this equipment.
- Never remove the PowerUnit (inverter) cover.
- To ensure safe operation, carry out all work professionally, including transport, storage, assembly, installation and operation.

2.3 Symbols and Warnings on the Product

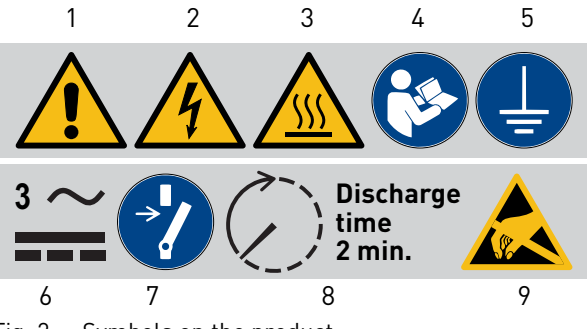

Fig. 2: Symbols on the product

- 1 General warning
- 2 Warning of electrical voltage
- 3 Warning of hot surface
- **4** Follow the instructions before use
- 5 Ground before use
- 6 Warning of electrical voltage on AC and DC side. All strings on the DC side are live

- 7 Unlock before maintenance or repair
- 8 Discharge time of 2 minutes
- 9 Warning of a device's susceptibility to electrostatic discharge

PBI 50K(-PC) / 88K(-PC) PS-20039 | REV00 | 2023-06

Safety and Responsibility Rules for Safe Installation and Operation

8

# 2.4 Designated Use

The *PBI 50K(-PC) / 88K(-PC)* is a battery inverter for charging or discharging a battery system.

The *PBI 50K(-PC) / 88K(-PC)* is used to convert alternating current (AC) into direct current (DC) or to convert direct current (DC) into alternating current (AC) connected to a low voltage or medium voltage grid. The *PBI 50K(-PC) / 88K(-PC)* complies with protection class IP65 (ConnectionBox: IP54) and can be used indoors and outdoors.

The *PBI 50K(-PC) / 88K(-PC)* is only intended for use with the corresponding *ConnectionBox* for the *PBI 50K(-PC) / 88K(-PC)*.

# 2.5 Requirements for Electricians

The activities described in this user manual require basic knowledge of the electrical system, the associated technical terms and the relevant technical rules. To ensure safe use, these activities may therefore only be carried out by an appropriate specialist or a trained person under the supervision of a specialist. A skilled person is a person who, on the basis of his professional training, his knowledge and experience as well as his knowledge of the relevant regulations, can assess the work assigned to him, recognize possible dangers and take suitable safety measures.

# 2.6 General Safety Instructions

- ▷ Observe the valid regulations for accident prevention and environmental protection.
- Observe the safety regulations and regulations of the country in which the product is used.
- ▷ Only use products in technically perfect condition.
- $\triangleright$  Observe all notes on the product.
- Persons installing, operating or maintaining products must not be under the influence of drugs or medication.
- Use only accessories and spare parts approved by Pramac Storage Systems GmbH in order to exclude a personal hazard due to unsuitable spare parts.
- Observe the technical data and ambient conditions specified in the user manual.

Do not put the product into operation until it has been determined that it complies with country-specific rules, regulations, safety regulations/certificates and application regulations.

## 2.7 Five Safety Rules When Working on Electrical Systems

Disconnect electrical systems (lock and tag) according to the five safety rules:

- ▷ Unlock and disconnect completely.
- ▷ Secure against re-connection.

10

- $\triangleright$  Check that there is no voltage (DC and AC).
- $\triangleright$  Carry out earthing and short-circuiting.
- ▷ Provide protection against adjacent live parts.

# 3 Technical Description

# 3.1 Components of the ConnectionBox

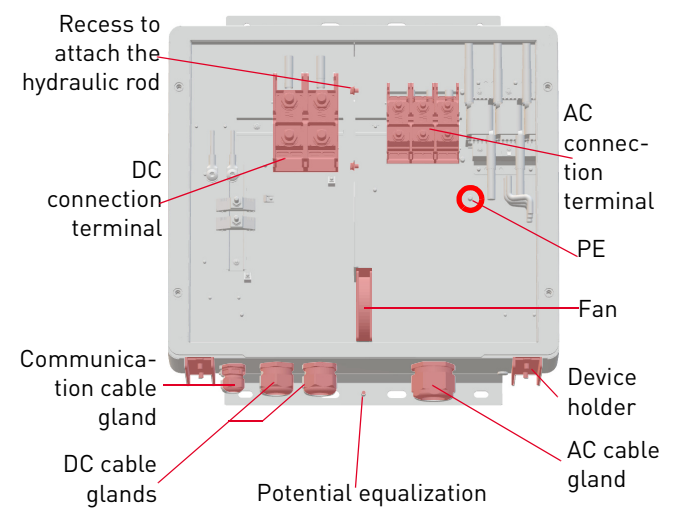

Fig. 3: Components of the ConnectionBox

## 3.2 Device Size and Distances

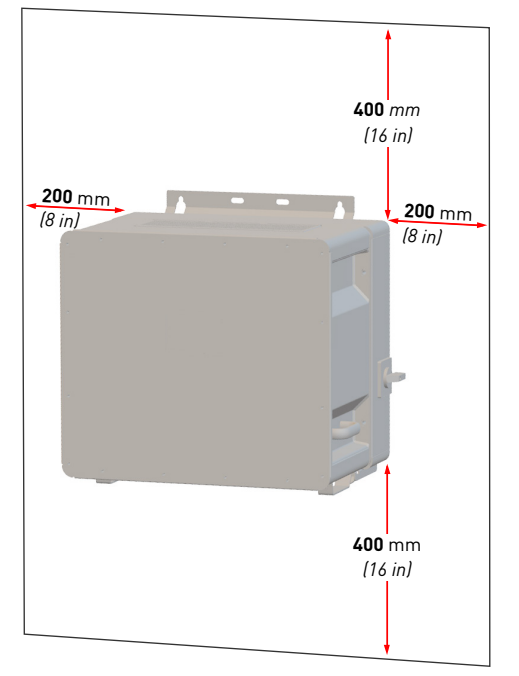

Fig. 4: Installation site: distances/free space

PBI 50K(-PC) / 88K(-PC) PS-20039 | REV00 | 2023-06 The inverter can be installed vertical or horizontal. If the inverter is installed horizontally outdoors, mount the inverter at an angle of 10°.

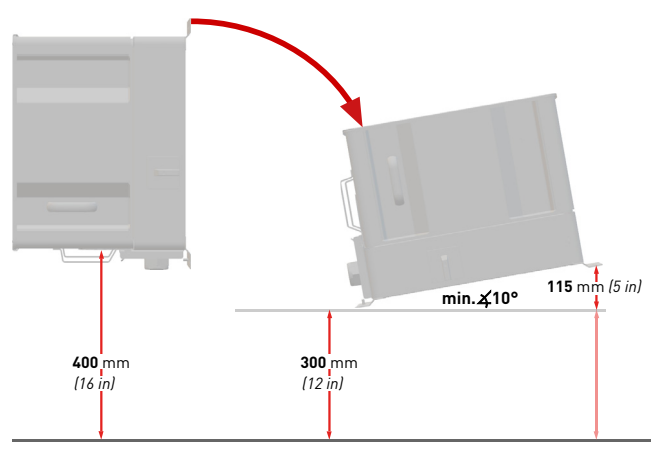

Fig. 5: Vertical and horizontal installation (10° outdoors)

11

## 3.3 Dimensions

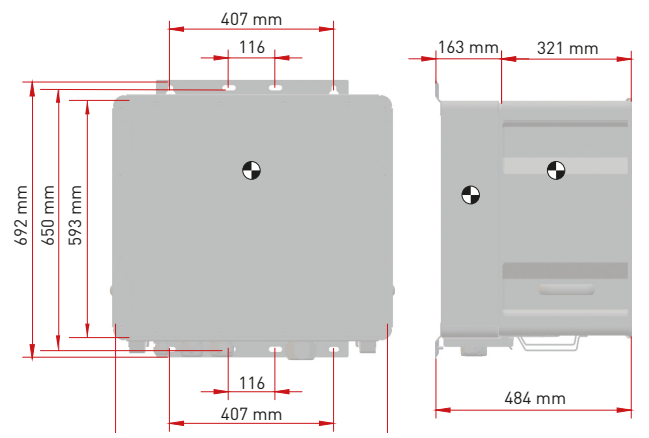

Fig. 6: Dimensions PowerUnit with ConnectionBox

#### 3.4 Communication and Network Management

- 1 Low or medium voltage grid 5 Energy management
  - Power meter

2

- **3** Energy flow direction sensor **6** Battery (or batteries)
- **4** Battery inverter (or inverters) **7** 
  - Battery management system (or systems)

system

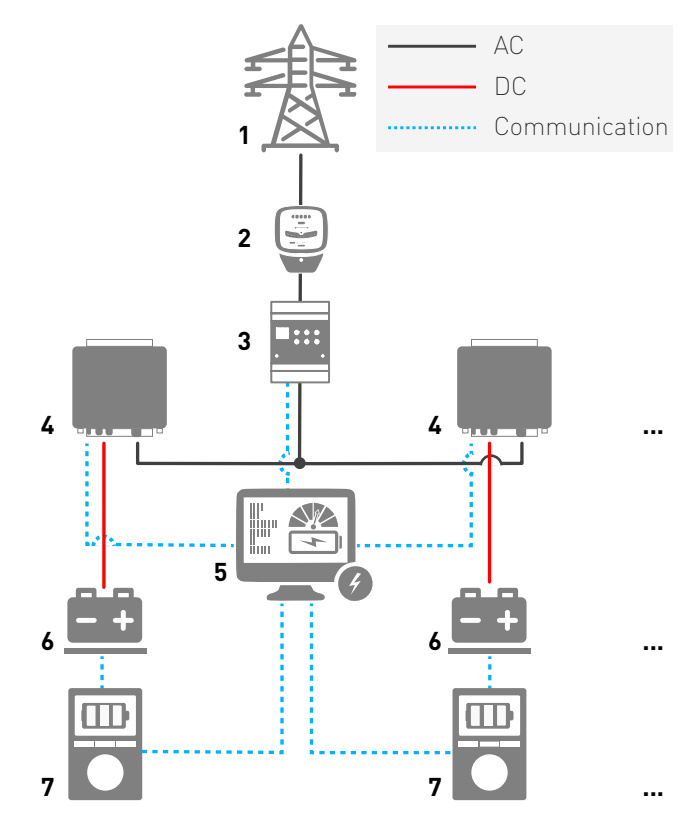

Fig. 7: Communication in parallel operation

12 Technical Description Dimensions

# 3.5 Requirements for the Infrastructure

| Additional required<br>equipment                                                                | at low voltage<br>network | at medium vol-<br>tage network |
|-------------------------------------------------------------------------------------------------|---------------------------|--------------------------------|
| DC load break switch                                                                            | necessary                 | necessary                      |
| AC load break switch                                                                            | necessary                 | necessary                      |
| Central grid protecti-<br>on device with section<br>switch<br>(VDE-AR-N 4105,<br>VDE-AR-N 4110) | necessary                 | necessary                      |
| LV-/MV-Transformer                                                                              | not necessary             | necessary                      |

The following points are to be considered when planning the infrastructure:

- The *PBI 50K(-PC) / 88K(-PC)* can feed into the low-voltage grid and the medium-voltage grid.
- The power supply line must be equipped with an appropriate AC disconnecting device.
- The battery system includes its own monitoring (battery management system) and a circuit breaker with load switching capacity.

- The *PBI 50K(-PC) / 88K(-PC)* is not equipped with internal potential isolation.
- If connected with the medium-voltage-grid, it must be operated with electrically isolating transformers.
- The transfomer must be selected according to the specific site of use and the relevant regulations must be taken into account: Hazardous substances ordinance, ordinance on installations for handling substances hazardous to water, chemicals prohibition ordinance, technical instructions for noise protection, and regional building regulations.

#### Specification of medium voltage transformer

Mains transformer according to EN 50588-1Switching groupDy(n)5 or Dy(n)11<br/>n = neutral conductor

# 4 Installation

# 4.1 General Warnings

# A DANGER

#### High voltage

Danger to life due to electric shock. The product operates at high voltages:

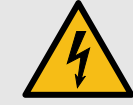

- All work on the product must be carried out by electrically qualified persons only.
- If the inverter is tilted forward on rainy or snowy days or the connection box is opened, take suitable protective measures to prevent water from entering the connection box. If it is not possible to take protective measures, do not tilt the inverter forward or open the connection box.

# A DANGER

#### High voltage

Danger to life due to high voltages that can cause lethal electric shocks are present in the live components of the inverter.

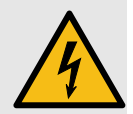

- Always disconnect the inverter from voltage sources before performing any work on it.
- Observe a waiting time of 2 minutes.

# 1 DANGER

#### High voltage

Danger to life due live parts can remain energized after isolation.

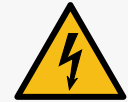

• Disconnect electrical systems according to the 5 safety rules (see chapter 2.7).

# 

#### Hot surfaces

Risk of burns due to hot surfaces. The product can get hot during operation.

- Avoid contact during operation.
- Allow the product to cool down sufficiently before carrying out any work.

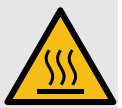

PBI 50K(-PC) / 88K(-PC) PS-20039 | REV00 | 2023-06

14 Installation General Warnings

# Deutsch

# 4.2 System and Site Requirements

- ✓ Take into account the minimum distances around the inverter.
- Prolonged exposure to direct sunlight can cause an internal temperature rise, leading to power derating of the device. It is recommended to install a weather protection to mitigate the thermal impact of irradiation.
- ✓ Install a 200 A fuse as a short-circuit protection element between the battery system and the battery inverter.
- ✓ If no measures have been taken on the battery side for short-circuit protection, install DC fuses as short-circuit protection elements between the battery system and the battery inverter and observe the relevant specifications, e.g. according to VDE-AR-E 2510 (see Tab. 12, Technical data).
- ✓ If the optional function "DC precharging" is not available, install an external precharge unit and a DC switch.
- ✓ Install the ConnectionBoxes so that the possibly built-in safety switches are freely accessible.

#### PBI 50K(-PC) / 88K(-PC) PS-20039 | REV00 | 2023-06

# 4.3 Auxiliary Means and Tools

- Wrench AF 13 mm
- Wrench AF 17 mm
- Wrench AF 19 mm
- Slotted screwdriver 10 mm
- Lockout-tagout kit
- Voltage tester
- Spirit level

## 4.4 Unpacking the ConnectionBox

Open the packaging and remove the ConnectionBox with the help of two people.

## 4.5 Mounting the ConnectionBox

There are three possibilities for mounting the ConnectionBox. Pole mounting with two suitable pole clamps, wall mounting, or horizontal mounting with an angle of 10° (or greater).

The fixing material is not included in the scope of delivery.

#### 4.5.1 Mounting the ConnectionBox Vertically

- ✓ Local requirements or legal regulations for battery systems were considered in the planning.
- 1. Mark the drill holes according to the following drawing.

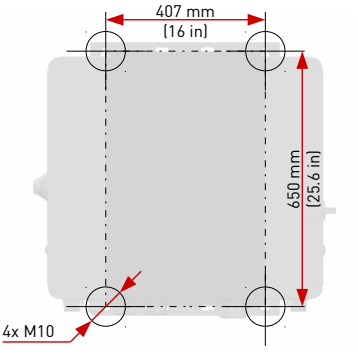

Fig. 8: Mounting dimensions

- 2. Drill the holes and insert anchors.
- 3. Screw screws with a minimum diameter of 8 mm into the upper plugs at a distance of 8 mm from the mounting surface.
- 4. Hook the ConnectionBox into the two upper screws and press it against the wall.
- 5. Screw the lower screws into the dowels.
- 6. Tighten all screws.

16

## 4.5.2 Mounting the ConnectionBox Horizontally

- ✓ Local requirements or legal regulations for battery systems were considered in the planning.
- Mount the mounting rails as shown in Figure 8. Ensure that the ConnectionBox has an angle of at least 10°.
  - **a)** Maintain a distance of at least 300 mm from the floor in the connection area (see Figure 5).
  - **b)** To obtain a 10° angle, the distance from the top of the ConnectionBox to the floor is 415 mm.
- 2. Insert screws with a minimum diameter of 8 mm into the mounting rails.
- 3. Lift the ConnectionBox with two people and hook it into the two upper screws.
- 4. Screw on the two upper screws with counter nuts by hand.
- 5. Lift the ConnectionBox with two persons at the bottom and hook it into the two lower screws.
- 6. Screw on the lower screws with counter nuts by hand.
- 7. Tighten all screws.

## 4.5.3 Mounting the ConnectionBox on a Pole

- $\checkmark$  Local requirements or legal regulations for battery systems were considered in the planning.
- ✓ Two mounting bridges, round steel clamps or mounting rails each permissible for the weight are provided for the mast mounting.
- ▷ Fixing takes place according to the procedure described in the previous chapters.

# 4.6 Connect DC and AC Cables

#### Tab. 2: Stud connection

| Туре                                  | DC terminal          | AC terminal                                        |
|---------------------------------------|----------------------|----------------------------------------------------|
| Cable type                            | Single wires         | Multicore<br>sheathed cab-<br>le/sheathed<br>cable |
| Cable lugs DIN 46234<br>and DIN 46235 | 2 pole<br>35 185 mm² | 3 pole<br>25 120 mm²                               |
| Size for lug connection               | M12                  | M10                                                |
| Tightening torque                     | 14 31 Nm             | 10 20 Nm                                           |
| Cable gland                           | M50                  | M63                                                |
| Cable gland diameter                  | 27 35 mm             | 34 45 mm                                           |

Installation

Connect DC and AC Cables

#### Tab. 2: Stud connection

| Туре                                                                  | DC terminal AC terminal                                  |  |
|-----------------------------------------------------------------------|----------------------------------------------------------|--|
| Stud size for the PE<br>connection stud and<br>potential equalization | M8                                                       |  |
| Tightening torque for<br>M8 connecting studs                          | 10 12 Nm                                                 |  |
| Minimum cross section for the potential equalization                  | 1 stage smaller than nominal<br>connection cross-section |  |

- 1. Prepare the cables, grounding cables, and lay it to the connection area.
- 2. Insert the AC and DC cables individually through the cable glands.
- 3. Connect the protective earth conductor (PE) (see Fig. 3) and the conductor for potential equalization (see Fig. 9).

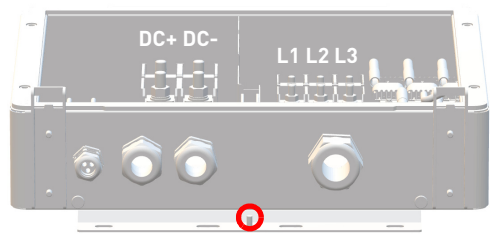

Fig. 9: Potential equalization

18 Installation Communication Connections  Connect DC and AC cables to the terminals. It is important to follow that L1-L2-L3 corresponds to a clockwise phase sequence.

# 4.7 Communication Connections

The **PBI 50K(-PC) / 88K(-PC)** is equipped with RS485 and Ethernet communication ports for an easy integration into monitoring and control systems.

The RS485 and Ethernet (100BaseT) is mapped on the same RJ45 connectors (RS485/LAN 1...2), located at the lower right corner of the inverter's back side. The inverters can be connected in daisy chain, using a single Ethernet eable CAT Fe (an better) between each

single Ethernet cable CAT 5e (or better) between each inverter.

### Ethernet

- 2 Ethernet ports integrated for Ethernet daisy chaining.
- Ethernet cable length according to standard maximum 100 m
- When inverter not started, it will pass through the ethernet communication.

- Standard RJ45 plugs and standard crimping tools can be used.
- RJ45 plug is IP65 save even without cable connection.
- Supports line, ring, and star Ethernet topologies.

#### RS485 / Modbus RT

- RJ45 ports can be used for RS485 communication.
- Daisy-chain for long distance networks or 3rd party datalogger & controls (superordinate EMS control)
- Automatically switches between TCP/IP (Ethernet) and Modbus (RS458) communication.
- Several communication speed available, up to 115 000 bps.
- Communication parameters can be easily set through PBI Connect application.
- Supports RS485 bus (line) topologies.

# 4.8 Connect RS485/LAN

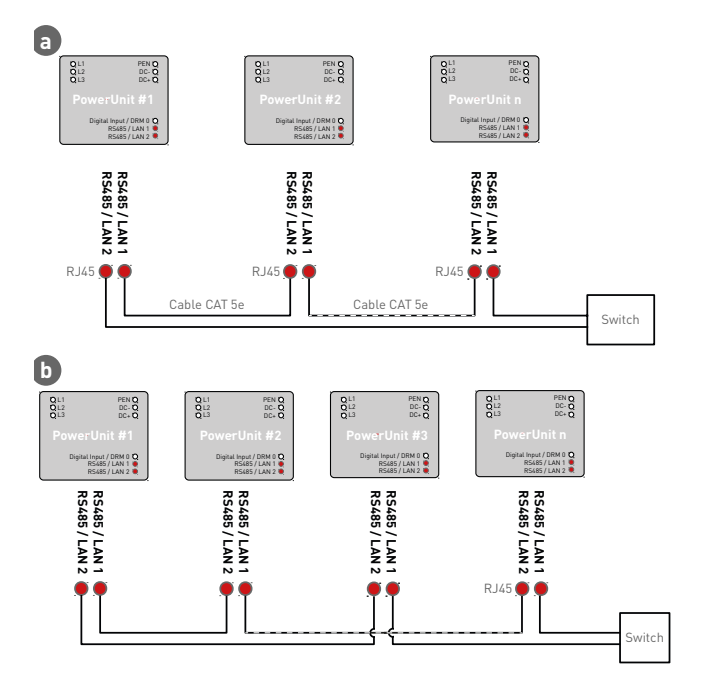

Fig. 10: Wiring of communication cables (a. less than 100 m and b. over 100 m) Deutsch

✓ The cables are fed through the cable gland at the bottom of ConnectionBox, and then connected to the PowerUnits interfaces:

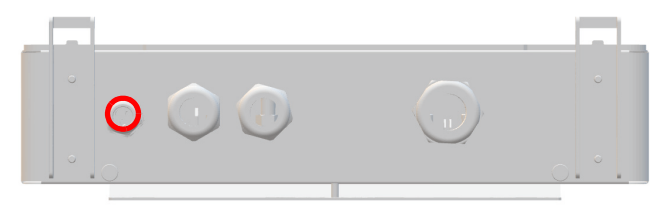

Fig. 11: Connection area: communication cable gland

- 1. Unscrew the cable gland.
- 2. Thread the screw head of the cable gland into the communication cable.
- 3. Push the communication cable through the rubber seal until there is sufficient cable to the connectors.
- 4. Connect the communication cables. Make sure that the communication cable has sufficient strain relief.
- 5. Screw the cable gland tight by hand.
- 6. Seal unused openings of the cable gland with the supplied plugs.

#### Notes:

- The maximum length for the Ethernet connection is 100 m between each two inverters.
- The maximum total length for the RS485 is typically up to 1 000 m.
- You can connect up to 25 inverters for RS485, and up to 25 inverters for each ethernet daisy-chain line.

#### NOTICE

- Only connect the communication cable to the assigned two RJ45 ports with labels "RS485/LAN 1" and "RS485/ LAN 2". The RJ45 port with label "Digital Input" carries 24 VDC. Connecting any communication cable to this port can damage the inverters and connected equipment.
- For RS485 masters (data-loggers, park controllers etc.), only connect the four RS485 Signals to this equipment.
- It is recommended to protect communication lines against lightning's and overvoltage by the means of external Surge Protection devices.

20 Installation Connect RS485/LAN

# English

#### ACHTUNG

 Es empfiehlt sich, Kommunikationsleitungen mit externen Überspannungsschutzgeräten (SPD) gegen Blitzschlag und Überspannung zu schützen.

## 4.9 RJ45 Connector Cabling

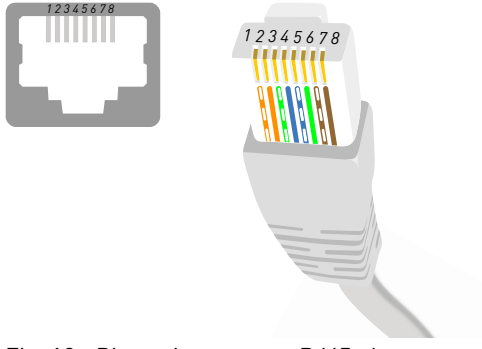

Fig. 12: Pin assignment on RJ45 plug

#### Tab. 3: Pin assignment

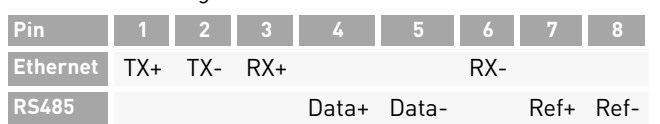

PBI 50K(-PC) / 88K(-PC) PS-20039 | REV00 | 2023-06

# 4.10 Setting up the Communication

#### 4.10.1 RS485 Network

- Assign a unique RS485 address for each inverter in the chain using PBI Connect app between 1 and 31. The RS485 address is set to 0 when the device is delivered from the factory.
- Tab. 4: Protocol types

| No. | Protocol type                                                                                                |
|-----|----------------------------------------------------------------------------------------------------|
| 1   | Pramac USS protocol (preset)                                                                                 |
| 2   | (not used)                                                                                                   |
| 3   | Meteocontrol USS                                                                                             |
| 4   | Modbus RTU Sunspec (address 0 cannot be used – address 0 is automatically set to address 1)                  |
| 5   | Multimode USS/Modbus RTU Sunspec<br>(Standard Setting)<br>(in Multimode, you cannot use USS address 0 and 2) |

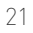

#### Tab. 5: RS485 interface settings

| Parameter | Value                          |
|-----------|--------------------------------|
| Baud rate | 57600 (preset and recommended) |
| Parity    | even                           |
| Handshake | no                             |
| Data bits | 8                              |
| Stop bits | 1                              |

#### 4.10.2 Ethernet Network

- ✓ DHCP is activated by default, so each inverter will receive the configuration automatically from the switch or gateway.
- ✓ If you change the mode to manual, you have to assign an unique IP address, net mask, standard gateway and optionally the DNS server during the PBI Connect commissioning wizard.
- $\checkmark$  Before changed network settings become active, you need to restart the inverter via DC off and DC on.

#### Tab. 6: IP standard settings

| Parameter        | Value          |
|------------------|----------------|
| IP Address       | 192.168.130.30 |
| Standard gateway | 192.168.1.1    |
| Net mask         | 255.255.0.0    |
| DNS Server       | 0.0.0.0        |

#### 4.10.3 Ethernet Direct Connection

✓ In order to use PBI Connect, all inverter can be reached on its permanent fall-back IP address of 169.254.130.30, irrespectively of your PC IP configuration.

Attention: All inverters have the same fallback IP address.

PBI 50K(-PC) / 88K(-PC) PS-20039 | REV00 | 2023-06

22 Installation Setting up the Communication

# 4.11 Connect Remote Off Signal (DRM 0)

The power output of the inverter can be enabled or disabled using the remote shutdown signal (external 24 V voltage signal). Normally, the remote shutdown signal is supplied by a mains protection relay that protects the grid voltage and -frequency is monitored independently from the inverter. The connection for the remote off signal is located on the adapter board at terminal X5.

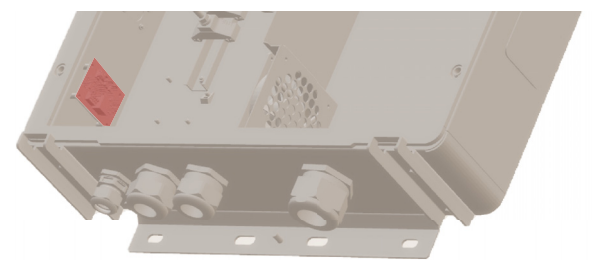

Fig. 13: Connection terminal (X5) on the adapter board

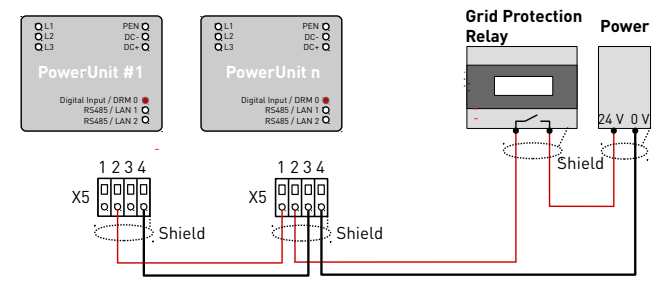

Fig. 14: Wiring and pin assignment for the remote off signal

#### Tab. 7: Pin assignment X5

| Pin | Function              |                      |
|-----|-----------------------|----------------------|
| 1   | Control signal output | 0 V = power lock     |
| 2   | Control signal input  | 24 V = power release |
| 3   | Ground output         |                      |
| 4   | Ground input          |                      |

English

#### Tab. 8: Conductor types and cross-sections

| Туре                                              | Cross-section             |
|---------------------------------------------------|---------------------------|
| Conductor cross section solid                     | 0.2 1.5 mm <sup>2</sup>   |
| Conductor cross section flexible                  | 0.2 1.5 mm <sup>2</sup>   |
| Conductor cross section flexible,<br>with ferrule | 0.25 0.75 mm <sup>2</sup> |
| Conductor cross section US                        | 24 16 AWG                 |

- 1. Strip the cable by 8 mm before connecting.
- 2. Connect the cable to the push-in terminal (tool-less, or screw driver 0.4 x 2.5).

### NOTICE

- The Digital Inputs draws approx. 7 mA. Use a Power supply which can supply sufficient current, depending on the number of inverters connected in parallel.
- The standard switch off time is 50 ms. It can be configured to another value.
- Configure the function with PBI Connect desktop version or PBI Connect mobile app.

# 4.12 Testing Electrical Safety

For commissioning, check the ConnectionBox and its connections according to IEC 62446-1.

## 4.13 Unpacking the PowerUnit

- With two persons pull out the PowerUnit by the handles. Make sure that the connection area is not damaged and that the PowerUnit stands stable on the inverter clamps.
- If applicable, carefully cut the packaging completely with a cutter knife. Please note that this means that the packaging can no longer be reused.

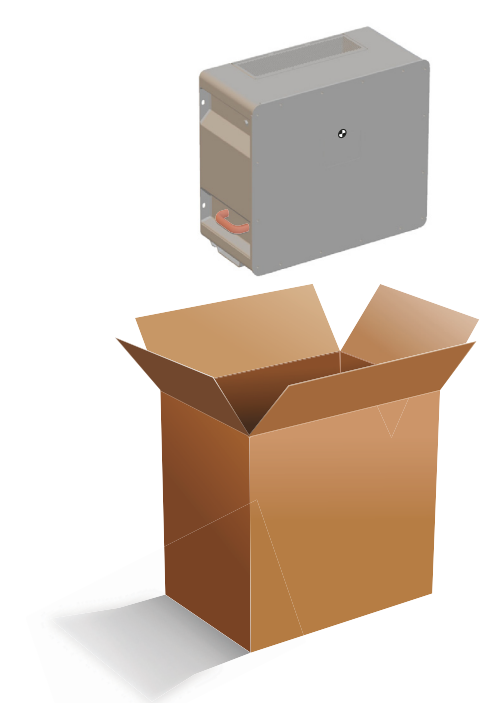

Fig. 15: Unpacking the PowerUnit

## 4.14 Hooking in the PowerUnit

Ensure following conditions prior to hooking in the PowerUnit:

- ${\mathscr O}$  Protective cover of the ConnectionBox is removed.
- ✓ Unpack the PowerUnit carefully and inspect contact connections on the rear side for any damages.
- 1. Lift the PowerUnit with the help of 2 people with one hand on the handle and one hand on top of the inverter.
- 2. Carefully insert the PowerUnit into the device holder of the ConnectionBox as seen in figure 16.

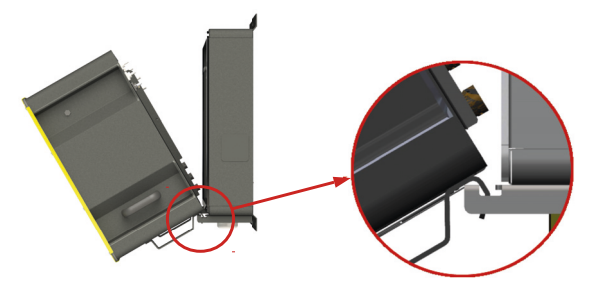

Fig. 16: Hooking PowerUnit onto ConnectionBox

 One person should hold the PowerUnit in place while the 2<sup>nd</sup> person should hook the hydraulic rod into the slot in the ConnectionBox (see figure 17).

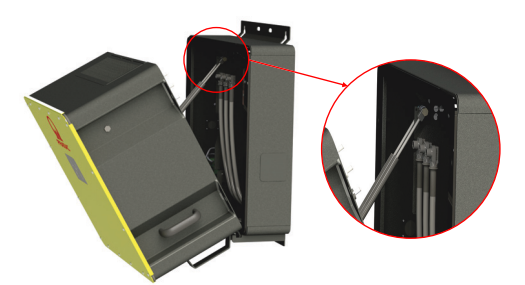

- Fig. 17: Hooking hydraulic rod in the recess of the ConnectionBox when mounted vertically
- 26 Installation Hooking in the PowerUnit

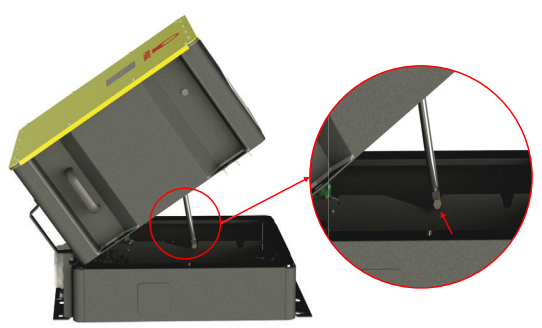

- Fig. 18: Brace the hydraulic rod in the recess of the ConnectionBox when mounted horizontally
- $\Rightarrow$  Further assembly can be continued by one person.

# 

#### Danger of crushing

#### Danger of falling of heavy parts

Take further precautions to reduce hazards,
 e. g. by using personal protective equipment.

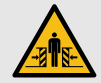

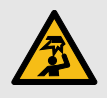

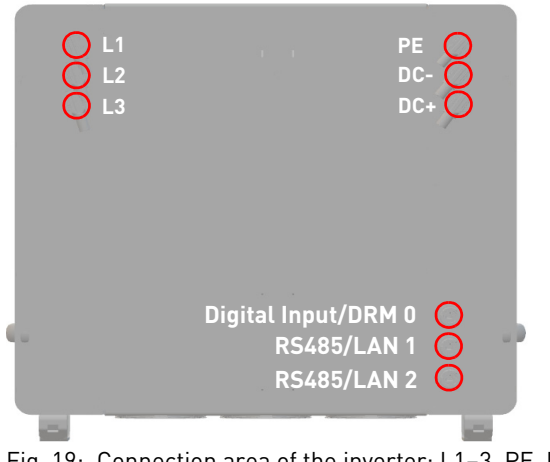

- Fig. 19: Connection area of the inverter: L1-3, PE, DC-/+, Digital Input and RS485/LAN 1-2
- ✓ The electrical systems is disconnected according to the 5 safety rules.
- $\checkmark$  DC switch is turned off (if applicable).
- $\checkmark$  AC switch is turned off.

- ▷ Press the plug latching and insert the plug into the connector socks, until it makes a clicking noise. a) Start with the connecting of protective earth (PE, green/yellow).
  - **b**) Connect the AC and DC lines according to their markings (DC-, DC+, L1, L2, and L3) on the ConnectionBox to the inverter. It is important to follow that L1-L2-L3 corresponds to a clockwise phase sequence.

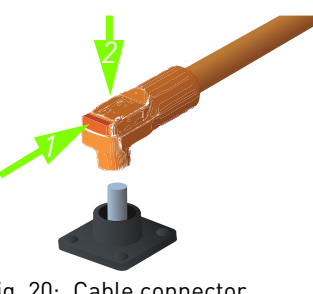

Fig. 20: Cable connector

- c) Connect the Ethernet cable of the ConnectionBox adapter board (X6) to the digital input of the PowerUnit (Digital Input/DRM 0).
- d) Make sure that the plugs are engaged.

# 4.16 Closing and Fixing the PowerUnit

- 1. Carefully press the PowerUnit in its intended place and hold it. Make sure that the cables are not pinched or damaged when closing.
- 2. Tighten the M8 screws hand-tight.
- 3. Tighten all four M8 bolts crosswise with a tightening torque of 20 Nm.

# 5 Commissioning

# 5.1 Before Startup

- ✓ The first commissioning is based on the locally applicable installation regulations.
- ▷ Check the polarity of each battery string connected.
- Check the maximum voltage of each battery string connected.
- $\triangleright$  Check the AC voltage.

## NOTICE

#### **Property damage**

 Before the DC side is switched on, inverters of device type 420P must be pre-charged. The recommended precharge resistor can be found in the technical data (see page 34).

# English

#### 5.2 Startup

- $\triangleright$  Switch on the AC circuit breaker, if applicable.
- $\triangleright$  Switch on the DC circuit breaker, if applicable.

When activated, the PBI 50K(-PC) / 88K(-PC) completes the following steps.

- 1. Internal tests (i.e. relais test).
- 2. Check the connection conditions for the AC grid and the battery (DC) voltage.
- 3. PBI 50K(-PC) / 88K(-PC) starts operation.

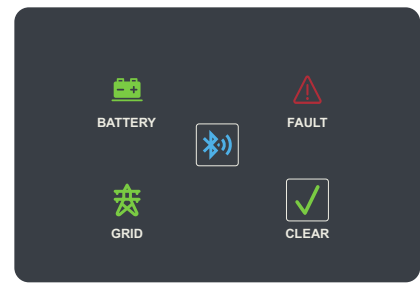

Fig. 21: Display panel

| ab. 7. Indicator and Reys of the display pariet | ab. 9: | Indicator and keys of the display panel |
|-------------------------------------------------|--------|-----------------------------------------|
|-------------------------------------------------|--------|-----------------------------------------|

| idb. /: Indica | tor and keys of the display punct                                                                                                    |
|----------------|----------------------------------------------------------------------------------------------------|
| Indicator/Key  | Description                                                                                                    |
| BATTERY        | BATTERY indicator (DC)<br>On: DC voltage sufficient; ready for feeding<br>Fast flashing: DC power not sufficient<br>Slow flashing: DC voltage is too high or too<br>low<br>Off: No DC voltage |
| GRID           | GRID indicator (AC)<br>On: AC grid is ok<br>Fast flashing: Inverter is in the activation<br>state<br>Slow flashing: AC grid check in progress<br>Off: AC grid not connected                   |
| 渗测             | Bluetooth key<br>On: Connected<br>Slow flashing: Ready for Connection<br>Fast flashing: Connecting<br>Off: No connection                                                                      |
| FAULT          | FAULT indicator<br>On: Inverter in error state and not feeding<br>in<br>Flashing: User-off mode<br>Off: No error                                                                              |
|                |                                                                                                    |

#### Tab. 9: Indicator and keys of the display panel

| Indicator/Key                       | Description                                                                                                    |
|-------------------------------------|----------------------------------------------------------------------------------------------------|
| CLEAR                               | <ul> <li>CLEAR key</li> <li>To acknowledge an error, press the key briefly (less than 5 seconds).</li> <li>Press and hold the key for more than 5 seconds to enable or disable user clearance (test mode). When the mode is active, the Clear key and Fault indicator flash rapidly at the same time.</li> </ul> |
| Update state                        | The FAULT indicator is permanently on, the GRID and BATTERY indicators flash alter-<br>nately.                                                                                                    |
| Initialization<br>state             | Right and left indicators flash alternately during startup.                                                                                                    |
| State<br>"No Grid Code<br>selected" | The FAULT indicator is permanently off, the GRID and BATTERY indicators flash alter-<br>nately.                                                                                                    |

## 5.3 Configuring Inverters with the Mobile App PBI Connect

With the mobile app PBI Connect for iOS or Android platforms, all necessary settings can be made. At the first start-up of the inverter, PBI Connect will show the initial inverter setup screen for these settings:

- Country of installation
- Grid code (if more than one for the selected country)
- Nominal Grid voltage

Optional settings:

- Permanent Power limitation
- Remote Stop Signal
- Network settings RS485
- Network settings Ethernet

PBI Connect also offers more functionality like error log file, performance data diagrams and extended settings.

Configuring Inverters with the Mobile App PBI Connect

#### NOTICE

- For certain settings, you need a personal password, which is provided from Pramac Storage Systems GmbH on request.
- PBI Connect is installed on your mobile device.
   PBI Connect is available on the Apple's App Store for iOS devices and on Google's Play app for Android devices.
- ✓ GPS and Bluetooth is active and permissions set for the App
- 1. Switch on the AC circuit breaker, if applicable.
- 2. Turn on your mobile Bluetooth and GPS mode.
- 3. Start the PBI Connect app on your mobile device.
- 4. Press the Bluetooth button on the PowerUnit's display panel.
- PowerUnit is paired automatically and shown in the PBI Connect app. Bluetooth button illuminates blue.

## 5.4 Configuring Inverters with the PBI Connect PC Software

With the PC software PBI Connect, firmware updates can be carried out and country-specific inverter parameters can be set. The connection between PC and inverter can be established via Ethernet or USB (via a USB-RS485 converter).

#### Functions

- Firmware update
- Export of inverter data
- Feed-in conditions voltage and frequency
- Ramp starting time in the event of a grid error
- Average voltage monitoring
- Phase conductor voltage monitoring
- Frequency-dependent power reduction
- Actual voltage monitoring (rapid disconnection)
- Actual frequency monitoring
- Reactive power ( $\cos \phi$ )
- Power-up time
- K factor (fault ride through)

PBI 50K(-PC) / 88K(-PC) PS-20039 | REV00 | 2023-06 Commissioning

PBI Connect can be downloaded from www.pramac-storage-systems.com.

# 6 Operation and Control

Each *PBI 50K(-PC) / 88K(-PC)* inverter must be connected to a separate Battery rack. The external Energy Management System (EMS) is communicating with each Battery rack's Master BMS and with each inverter independently. Additionally, the EMS can control an external AC circuit breaker and other components in the system. There is no direct connection between the *PBI 50K(-PC) / 88K(-PC)* inverter and the BMS, therefore, the EMS system is the overall control master unit of the system.

The inverter uses Modbus commands according to the SunSpec/MESA standard.

With the 420P product variant, the 24 V supply of the control board is provided only via the DC supply. A minimum DC voltage of 280 VDC is required for this purpose.

32

In the 421P product variant, in contrast, the 24 V supply is additionally provided via the AC mains. When the booting is completed, the inverter is in stand-by mode. In order to start charging or discharging of the battery, the operation mode has to be set: start, stop, enter standby, exit standby.

▷ Set the operationg state with PCSSetOperation.

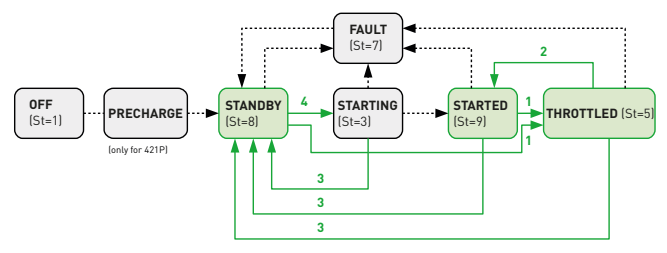

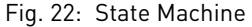

Green fields is operation status which can be used by the "PCSSetOperation" register. external control.

For details, please refer to the seperate available document "*Operating the Pramac Battery Inverter*".

Operation and Control Configuring Inverters with the PBI Connect PC Software

English

In order to control the charging / discharging state set the required value in the field WMaxLimPct. + values indicate discharging and - values charging. Values are to be entered as a percentage of the full power. After entering the percentage set the parameter WMax-Lim\_Ena to 1 to enable.

Tab. 10: PCSSetOperation;

Sunspec Model No. 64800, Offset: 7

Pramac Parameter No. 991

| ID            | Value | Description        |
|---------------|-------|--------------------|
| Default State | 0     | No Command         |
| START         | 1     | Start the PCS      |
| STOP          | 2     | Stop the PCS       |
| ENTER STANDBY | 3     | Enter Standby Mode |
| EXIT STANDBY  | 4     | Exit Standby Mode  |

Tab. 11: Inverter Status (St) (read only) Sunspec Model No. 103, Offset: 38

| ID        | Value  | Description                                                                                                    |
|-----------|--------|----------------------------------------------------------------------------------------------------|
| OFF       | 1      | The inverter is in operation, the IGBTs are locked/no power enabled, and the relays are open. (other conditions: Initializing, Update, NoCountry selected)                                                                                                    |
| STARTING  | 3      | The inverter is connecting to the grid.                                                                                                    |
| THROTTLED | 5      | The inverter is in operation with an active derating function. The IGBTs are active and the AC relays are closed.                                                                                                    |
| FAULT     | 7      | The inverter is in fault state. The IGBTs are locked and the AC relays are open.                                                                                                    |
| STANDBY   | 8      | The inverter is initialised but not<br>connected to the AC grid. The IGBTs are<br>locked and the AC relays are open.                                                                                                    |
| STARTED   | 9      | The inverter is connected to the AC grid.<br>The IGBTs are locked and the AC relays<br>are closed.                                                                                                    |
| STANDBY   | 8<br>9 | are locked and the AC relays are open.<br>The inverter is initialised but not<br>connected to the AC grid. The IGBTs are<br>locked and the AC relays are open.<br>The inverter is connected to the AC grid.<br>The IGBTs are locked and the AC relays<br>are closed. |

PBI 50K(-PC) / 88K(-PC) PS-20039 | REV00 | 2023-06 33

# 7 Technical Data

### 7.1 PowerUnit

#### Tab. 12: Technical data PBI 50K(-PC) / 88K(-PC)

|                                                            | PBI 88K PBI 50K                                           |                  | 50K                     |
|------------------------------------------------------------|-----------------------------------------------------------|------------------|-------------------------|
| DC DATA                                                    |                                                           |                  |                         |
| Operation mode                                             | 88 kVA ରି 400 VAC                                         | 50 kVA @ 400 VAC | 2nd life<br>application |
| Article no.<br>Article no. (with integrated DC precharge ) | 420P088<br>421P100                                        | 420F<br>421F     | 2050<br>2050            |
| Maximum voltage DC                                         | 1 000 V                                                   |                  |                         |
| Nominal voltage DC                                         | 620 V                                                     | 620 V            | Udc + 50                |
| DC voltage range at nominal power                          | 585 900 V                                                 | 585 900 V        | 1.46 x Uac              |
| DC start-up open circuit voltage (charging)                | 585 V                                                     | 585 V            | 1.46 x Uac              |
| Max. operational current DC                                | 155 A                                                     | 155 A            | 155 A                   |
| DC connection<br>PowerUnit-to-ConnectionBox                | 1 plus, 1 minus: Connector with button activated coupling |                  |                         |
| AC DATA                                                    |                                                           |                  |                         |
| Apparent power                                             | 88 kVA                                                    | 50 kVA           | 0.222 x Uac             |
| Rated voltage 3-phase, Uac                                 | 400 V                                                     | 400 V            | 180 400 V               |
| Voltage range AC                                           | 180                                                       | 528 V            |                         |

34 Technical Data

PowerUnit

#### Tab. 12: Technical data PBI 50K(-PC) / 88K(-PC)

|                                                                                   | PBI 88K                               | PBI                   | 50K    |
|-----------------------------------------------------------------------------------|---------------------------------------|-----------------------|--------|
| AC grid connection / grid types                                                   | 3-phases, PE / TT, TN-C, TN-C-S, TN-S |                       |        |
| Nominal power factor / range                                                      | 1 / 0.3i                              | 0.3c                  |        |
| Rated frequency                                                                   | 50, 60 Hz                             |                       |        |
| Frequency range                                                                   | 45 65 Hz                              |                       |        |
| Maximum AC current, Imax                                                          | 128                                   | 3 A                   |        |
| Maximum AC short circuit current                                                  | 64 A rms (3 period average)           |                       |        |
| Inrush current (peak / duration)                                                  | 25 A / 0.5 ms                         |                       |        |
| Maximum THD                                                                       | < 3 %                                 |                       |        |
| Maximum efficiency                                                                | 98.6 %                                | 98.4 %                | 96.8 % |
| Maximum admissible external AC fuse                                               | 160 A, gG, U <sub>n</sub> = 500 V     |                       |        |
| Maximum permissible DC fuse                                                       | 200 A, gR, U <sub>n</sub> = 1 000 V   |                       |        |
| Peak current, Ip / initial short circuit current,<br>Ik" according to IEC 60690-0 | 128 A / 325 A                         |                       |        |
| AC connection PowerUnit-to-ConnectionBox                                          | Connector with butto                  | on activated coupling | 9      |

English

#### Tab. 12: Technical data PBI 50K(-PC) / 88K(-PC)

|                                            | PBI 88K                                                         | PBI 50K                           |
|--------------------------------------------|-----------------------------------------------------------------|-----------------------------------|
| AMBIENT CONDITIONS                         |                                                                 |                                   |
| Cooling                                    | Smart active cooling                                            |                                   |
| Max. temperature for nominal power         | 45 °                                                            | C                                 |
| Ambient temperature                        | -25 +6                                                          | 50 °C                             |
| Relative air humidity                      | 0 10                                                            | 0 %                               |
| Maximum elevation, above sea level         | 3 000                                                           | m                                 |
| Noise level                                | < 70 d                                                          | BA                                |
| Environment classification (IEC 60721-3-4) | 4K4                                                             | 4                                 |
| Type of protection PowerUnit (IEC 60529)   | IP65                                                            | 5                                 |
| Installation type                          | indoor, cabinet, outdoor, vertical / horizontal / pole mounting |                                   |
| PROTECTION FUNCTIONS                       |                                                                 |                                   |
| Grid monitoring                            | voltage, frequency, passive and ac                              | tive anti-islanding, DC injection |
| Grid separation                            | gate block / redun                                              | dant grid relays                  |
| Residual current monitoring (RCD)          | Туре 2                                                          |                                   |
| Compatibility external RCD                 | Туре А / Туре В                                                 |                                   |
| Protection class (IEC 62109)               | 1                                                               |                                   |
| Overvoltage category (IEC 60664-1)         | DC: II / A                                                      | AC: 111                           |
| DC precharge                               | 420P: no (external required                                     | ) / 421P: yes (integrated)        |

36 Technical Data PowerUnit

#### Tab. 12: Technical data PBI 50K(-PC) / 88K(-PC)

|                                | PBI 88K                                                         | PBI 50K                                                           |
|--------------------------------|-----------------------------------------------------------------|-------------------------------------------------------------------|
| GENERAL DATA                   |                                                                 |                                                                   |
| Topology                       | transfor                                                        | merless                                                           |
| DC pole grounding              | not al                                                          | lowed                                                             |
| Status display / keys          | 4 LED's (DC status, AC status, Fault,                           | Bluetooth®) / 2 keys (Connect, Clear)                             |
| Interfaces                     | 2 × Ethernet daisy-chain / 2 × RS485,                           | Bluetooth® BLE, 1 x remote off signal                             |
| Communication Protocols        | Sunspec (Modbus TCP, Modbu                                      | s RTU), USS (Ethernet, RS485)                                     |
| Dimensions PowerUnit W x H x D | 673 × 626                                                       | × 321 mm                                                          |
| Weight PowerUnit               | 69                                                              | kg                                                                |
| CERTIFICATES                   | All certificates are available at www.pran                      | nac-storage-systems.com                                           |
| EU Directive                   | 2014/30/EU                                                      | , 2014/35/EU                                                      |
| Product                        | IEC 62109-1, IEC 62109-2, IEC 62116,<br>ETSI EN 300             | IEC 61727, IEC 62477-1, IEC 61439-2,<br>) 328 V.2.1.1             |
| EMC                            | IEC 61000-6-2,                                                  | IEC 61000-6-4                                                     |
| Environment                    | IEC 60068-2-1, -2-2, -2-30, -2-78, -2-7<br>IEC 60               | 4, -2-6, -2-27, -3-2, -2-75, IEC 60529,<br>1034-9                 |
| Grid Codes                     | DIN VDE V 0126-1-1, VDE-AR-N 410<br>TOR D4, Önorm E 8001-4-712, | 5:2018-11, VDE-AR-N 4110:2018-11,<br>UTE C15-712-1, EN 50549-1/-2 |

English

Technical Data 37 PowerUnit

## 7.2 ConnectionBox

#### Tab. 13: Technical Data ConnectionBox

| ТҮРЕ                         | CBBS 88K (1000V-BR)                                                                            |
|------------------------------|------------------------------------------------------------------------------------------------|
| Art. No.                     | 940P300                                                                                        |
| Max. DC voltage              | 1 000 V                                                                                        |
| Max. DC current              | 155 A                                                                                          |
| DC switch                    | no                                                                                             |
| DC connection (+ / - )       | Connection terminals M12 for ring cable lugs (50 240 mm <sup>2</sup> )                         |
| Rated AC voltage             | 180 to 400 V                                                                                   |
| Max. AC current              | 128 A                                                                                          |
| AC connection L1, L2, L3, PE | Connection terminals L1, L2, L3: M10, PE: M8, for ring cable lugs<br>(50 150 mm <sup>2</sup> ) |
| Protection class (IEC 60529) | IP54                                                                                           |
| Dimensions W × H × D         | 750 × 692 × 166 mm                                                                             |
| Weight                       | 25 kg                                                                                          |

38 Technical Data ConnectionBox

# 7.3 External DC Precharge (only required for 420P)

#### Tab. 14: Technical Data external DC precharge for 420P

| Input capacity of the inverter        | 630 µF      |
|---------------------------------------|-------------|
| Minimum total precharge resistance    | 400 Ω       |
| Recommended resistance per pole       | 200 Ω       |
| Starting current @ 750 V DC / 400 Ω   | 1.9 A       |
| Starting current @ 1 000 V DC / 400 Ω | 2.5 A       |
| Duration of the precharging           | 1.3 s (5 т) |

# 8 Single Line Diagrams

## 8.1 Battery Inverter without DC-Precharging

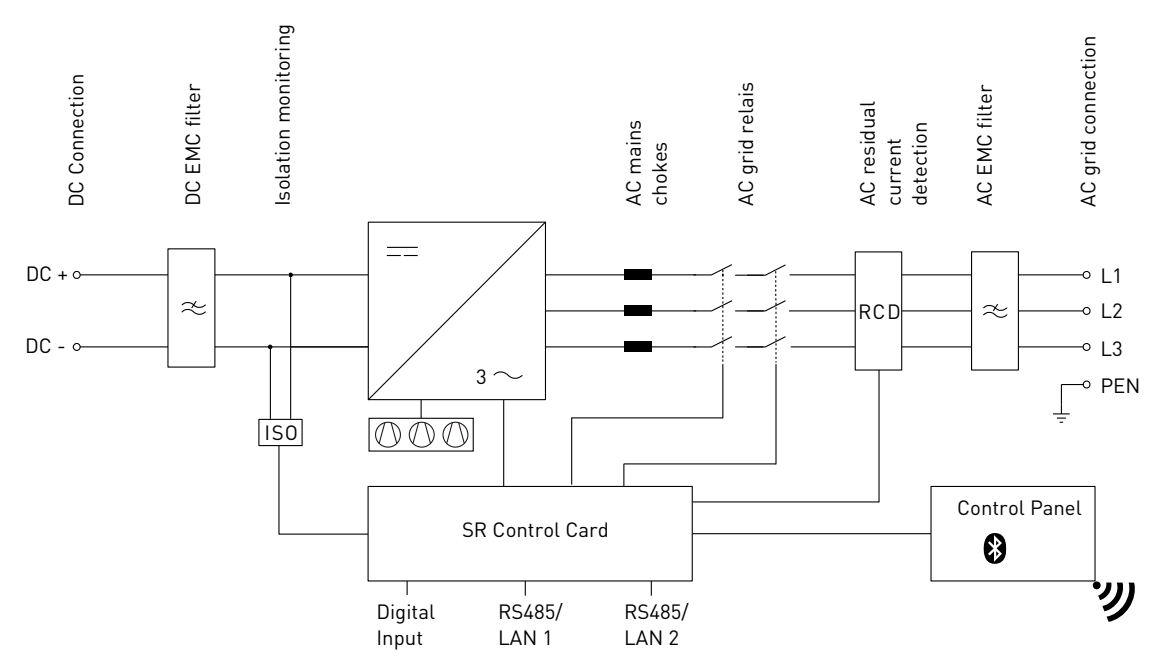

Fig. 23:Single line diagram Battery Inverter 88K (420P088) and Battery Inverter 50K (420P050)

Battery Inverter without DC-Precharging

#### 8.2 Battery Inverter with DC-Precharging

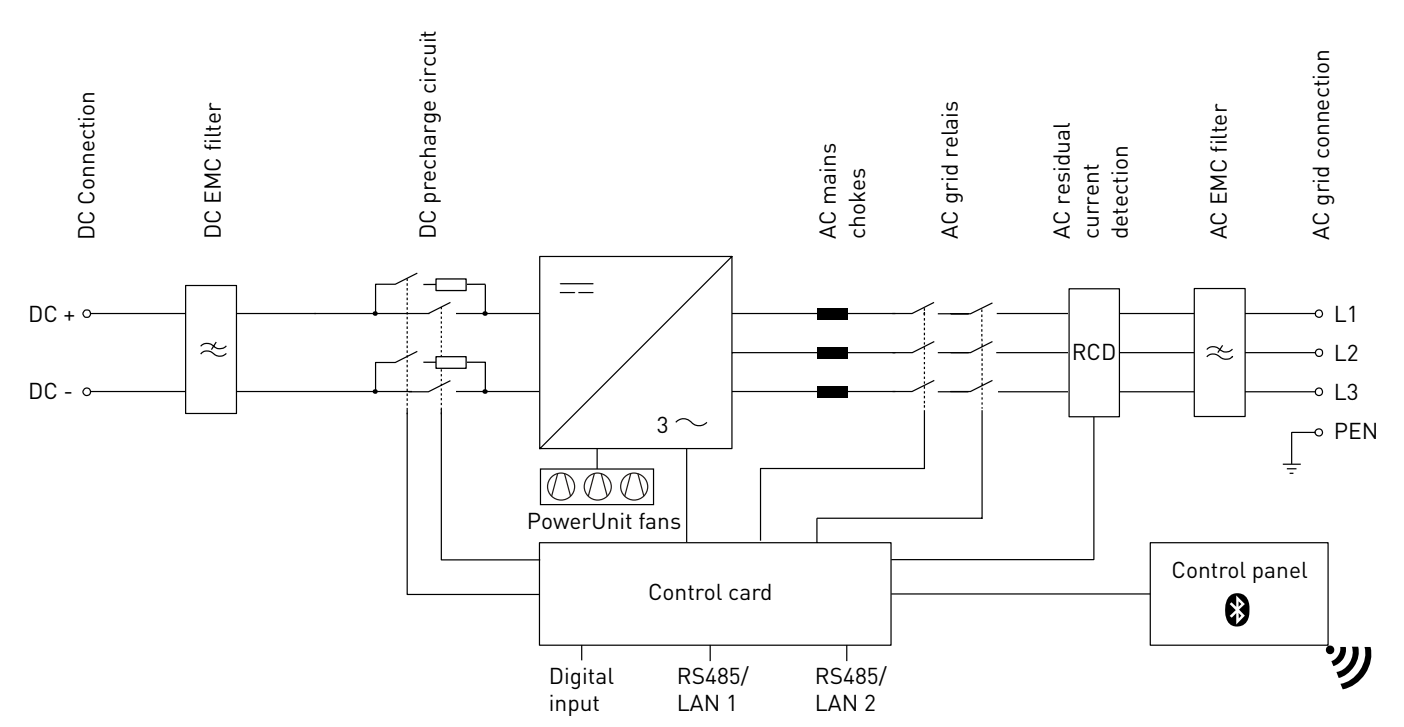

Fig. 24: Single line diagram Battery Inverter 88K(-PC) (421P100) and Battery Inverter 50K(-PC) (421P050)

PBI 50K(-PC) / 88K(-PC) PS-20039 | REV00 | 2023-06 Single Line Diagrams 41 Battery Inverter with DC-Precharging Deutsch

English

## 8.3 Battery Inverter 50K(-PC) / 88K(-PC) with ConnectionBox

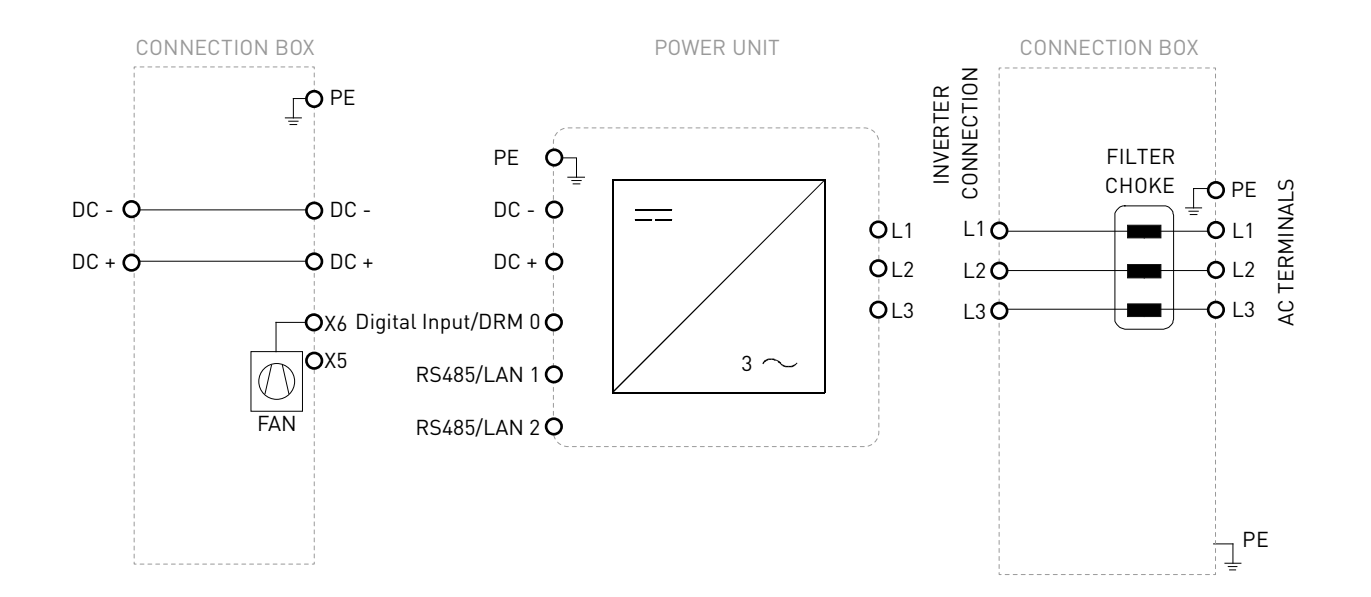

#### Fig. 25:Single line diagram Battery Inverter 50K(-PC) / 88K(-PC) with ConnectionBox

42 Single Line Diagrams Battery Inverter 50K(-PC) / 88K(-PC) with ConnectionBox

## 8.4 System

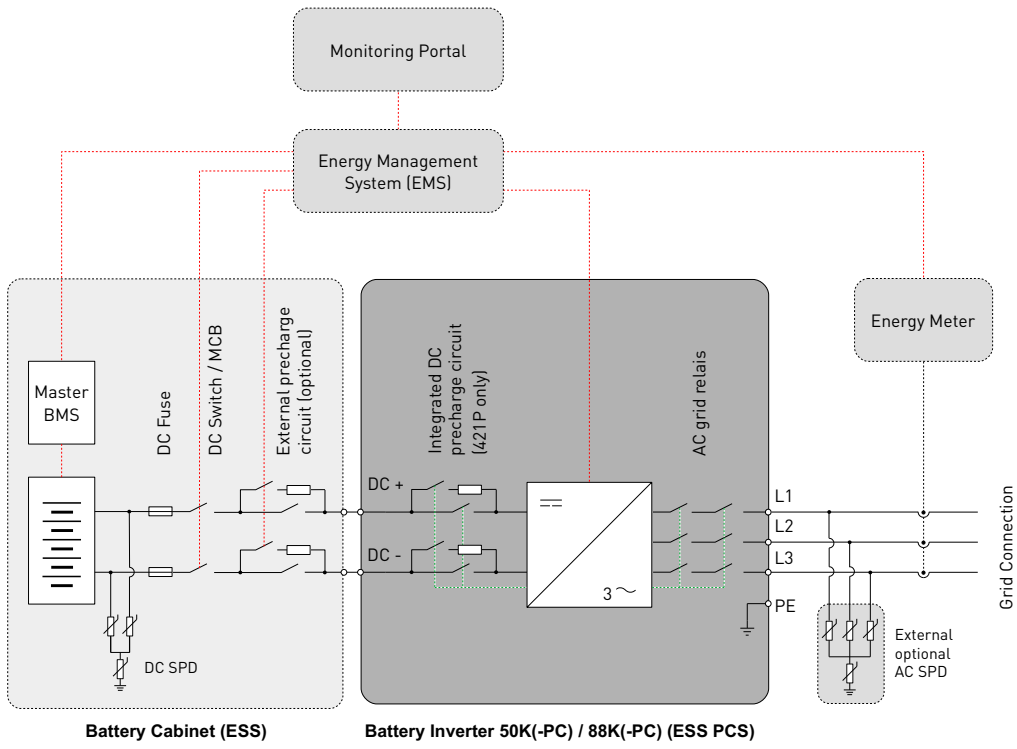

Fig. 26: Single line diagram Battery System with PBI 50K(-PC) / 88K(-PC)

PBI 50K(-PC) / 88K(-PC) PS-20039 | REV00 | 2023-06 Single Line Diagrams 43 System

## 8.5 Temperature Derating

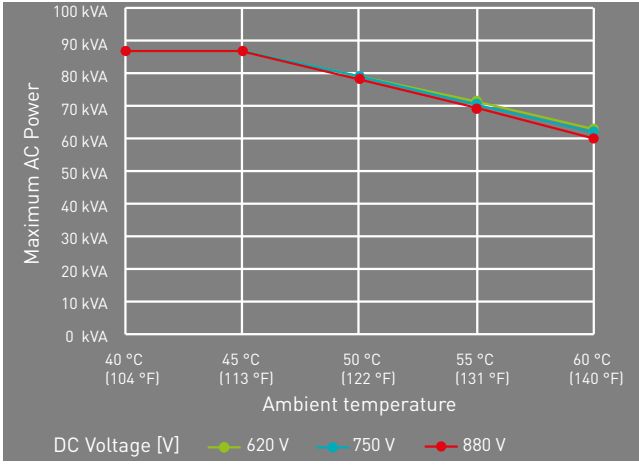

Fig. 27: Temperature derating curves

# 8.6 Efficiency

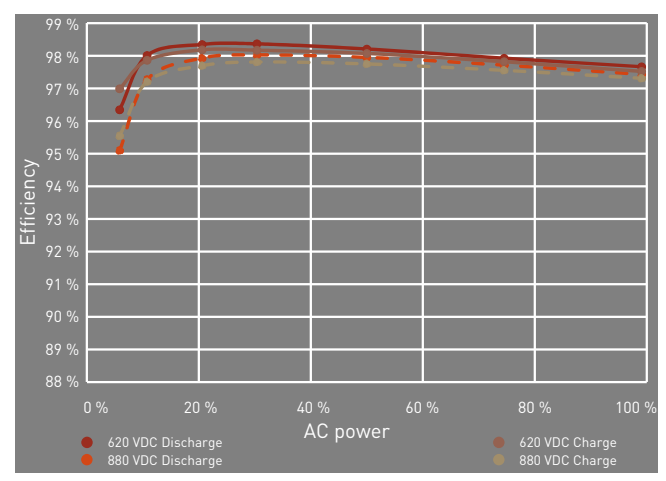

Fig. 28: Efficiency curves

44 Single Line Diagrams Temperature Derating

# 9 Maintenance

The maintenance intervals are manufacturer's recommendations, which may have to be shortened due to extreme environmental conditions.

# 9.1 General Warnings

# 

#### High voltage

Danger to life due to electric shock. The product operates at high voltages:

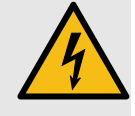

- All work on the product must be carried out by electrically qualified persons only.
- If the PowerUnit is tilted forward on rainy or snowy days or the connection box is opened, take suitable protective measures to prevent water from entering the connection box. If it is not possible to take protective measures, do not tilt the PowerUnit forward or open the connection box.

# A DANGER

#### High voltage

Danger to life due to high voltages that can cause lethal electric shocks are present in the live components of the PowerUnit.

- Always disconnect the PowerUnit from voltage sources before performing any work on it.
- Observe a waiting time of 2 minutes.

# A DANGER

#### High voltage

Danger to life due live parts can remain energized after isolation.

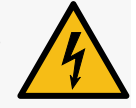

 Disconnect electrical systems according to the 5 safety rules (see chapter 2.7).

# 

#### Hot surfaces

Risk of burns due to hot surfaces.

The product can get hot during operation.

- Avoid contact during operation.
- Allow the product to cool down sufficiently before carrying out any work.

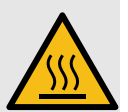

45

PBI 50K(-PC) / 88K(-PC) PS-20039 | REV00 | 2023-06 Maintenance General Warnings

## 9.2 Replacement

#### 9.2.1 Replacing the PowerUnit Fans

The fan can be easy replaced without opening the PowerUnit.

- ✓ Electrical systems are disconnected according to the 5 safety rules.
- 1. Loosen the 2 screws of the fan plate.
- 2. Remove the fan plate from the PowerUnit.
- 3. Remove the plug connectors.
- 4. Connect the new fan plate to the PowerUnit using the connectors.
- 5. Tighten the 2 new fan plate screws crosswise with a tightening torque of 0.6 Nm.
- 6. Check fans for function.

#### 9.2.2 Replacing the ConnectionBox Fan

- ✓ Electrical systems are disconnected according to the 5 safety rules.
- 1. Loosen the 4 PowerUnit fixing screws. Make sure that the PowerUnit is pressed slightly in the direc-

tion of the ConnectionBox when the last screw is loosened.

- 2. Slowly pull the PowerUnit into the opposite direction. Make sure that the hydraulic rod is hooked in the ConnectionBox.
- 3. Lift the PowerUnit with the help of 2 people with one hand on the handle and one hand on top of the inverter.
- 4. Place the PowerUnit carefully on a dry and clean surface.
- 5. Remove the four expanding rivets of the ConnectionBox fan with suitable tools.
- 6. Pinch off both cable ties on the ConnectionBox rear wall.
- 7. Remove the plug connector to the adapter board and remove the defective fan.
- 8. Mount the new ConnectionBox fan with four new expanding rivets (4 x 9 mm). Pay attention to the orientation of the power supply cable.
- 9. Use two cable ties to secure the supply, Ethernet and sensor cables to the rear of the ConnectionBox.

PBI 50K(-PC) / 88K(-PC) PS-20039 | REV00 | 2023-06

46 Maintenance Replacement

- 10. Plug the supply cable of the ConnectionBox fan into the adapter board.
- 11. Lift the PowerUnit with the help of 2 people with one hand on the handle and one hand on top of the inverter.
- 12.Carefully insert the PowerUnit into the device holder of the ConnectionBox.
- 13.Check fan for function.
- 14.Carefully press the PowerUnit in its intended place and hold it. Make sure that the cables are not pinched or damaged when closing.
- 15. Tighten the M8 screws hand-tight.
- 16. Tighten all four M8 bolts crosswise with a tightening torque of 20 Nm.

#### 9.2.3 Replacing the Sealing Gasket of the ConnectionBox

- ✓ Electrical systems are disconnected according to the 5 safety rules.
- 1. Loosen the 4 PowerUnit fixing screws. Make sure that the PowerUnit is pressed slightly in the direc-

tion of the ConnectionBox when the last screw is loosened.

- 2. Slowly pull the PowerUnit into the opposite direction. Make sure that the hydraulic rod is hooked in the ConnectionBox.
- 3. Replace the sealing gasket with a new one.
- 4. Carefully press the PowerUnit in its intended place and hold it. Make sure that the cables are not pinched or damaged when closing.
- 5. Tighten the M8 screws hand-tight.
- 6. Tighten all four M8 bolts crosswise with a tightening torque of 20 Nm.

# 9.3 Periodicity of Maintenance

| Activities to be performed                                                                                             | Interval   |
|----------------------------------------------------------------------------------------------------|------------|
| Cleaning or replacement of the air outlet plate.                                                                       | 12 months* |
| Visual inspection of the heat sink and if neces-<br>sary cleaning (after air outlet plate has been<br>dismantled).     | 12 months* |
| Checking the interior of the ConnectionBox for<br>dust deposits, dirt, moisture and water ingress<br>from the outside. | 5 years*   |

47

#### Activities to be performed

#### Interval

Checking the PowerUnit fans for function and 12 months operating noise.

Checking the ConnectionBox fan for function 12 months and operating noise.

Checking the surge protection device (AC and 12 months DC side) and the external fuses for damage.

Checking the strength of the clamping connec- 12 months tions of the power cables and re-tighten if necessary. Pay attention to discoloration/ changes on the insulation and terminals. Replace damaged or corroded cable connections or contact elements.

| Function test of the insulation monitoring.                                                    | 12 months |
|------------------------------------------------------------------------------------------------|-----------|
| Checking AC and DC voltages.                                                                   | 12 months |
| Checking starting behavior.                                                                    | 12 months |
| Checking the display panel or LEDs for functi-<br>on.                                          | 12 months |
| For the 421P series: Test of the microfuses of the 24 V supply voltage. Open the DC switch and | 12 months |

check the display panel function.

Checking warning notices (stickers) and if 12 months necessary replace the stickers

48 Disposal Periodicity of Maintenance

| Activities to be performed                                                                                           | Interval   |
|----------------------------------------------------------------------------------------------------|------------|
| Documenting the operating environment and the device with a camera.                                                  | 12 months  |
| Visual inspection of the operating conditions.<br>Check minimum distance (2 m) to surrounding<br>shrubs, hedges etc. | 12 months* |
| Replacing the device fans, if fans are indicated as defect.                                                          | 8 years*   |

\* Shorter maintenance intervals may be required (depending on location and ambient conditions)

# 10 Disposal

Dispose of the packaging and replaced parts according to the rules applicable in the country where the product is installed. Do not dispose the Battery Inverter in normal domestic waste. The Battery Inverter conforms to RoHS.

Pramac Storage Systems GmbH takes the product back completely. Please contact the Pramac Service team.

# 11 Troubleshooting

# 11.1 Error List

| Error Code | Message                 | Description                                                                   | Instructions                                                                                                    |
|------------|-------------------------|-------------------------------------------------------------------------------|----------------------------------------------------------------------------------------------------|
| 11005      | Isolation Error         | An insulation fault was detected during the self-test before grid connection. | <ul> <li>Check measured value and limit value in PBI<br/>Connect.</li> <li>Check the installation of the inverter.</li> <li>Check PE connection.</li> <li>Check for faulty cables<br/>(e.g. damaged insulation).</li> <li>Check the electrical system installation.</li> </ul> |
| 70004      | Safety Relay Broken     | The self-test of the safety relays could not be completed successfully.       | <ul> <li>Open and close the DC switch.</li> <li>If this error occurs more than once,</li> </ul>                                                                                                    |
| 70005      | Relay Test Bad<br>Comm1 | The self-test of the safety relays detected a communication problem.          | contact Pramac Service.                                                                                                    |
| 70006      | Relay Test Bad<br>Comm2 |                                                                               |                                                                                                    |
| 70007      | Relay Test Bad<br>Comm3 |                                                                               |                                                                                                    |
| 70008      | Relay Test Bad<br>Comm4 |                                                                               |                                                                                                    |

| Error Code | Message           | Description                                                                                                    | Instructions                                                                                                    |
|------------|-------------------|----------------------------------------------------------------------------------------------------|----------------------------------------------------------------------------------------------------|
| 90006      | Grid overvoltage  | At least one grid phase exceeds the configu-<br>red overvoltage limit value for the configured<br>duration.                                                                                                    | <ul> <li>Measure the voltage of all three phases with<br/>PBI Connect and a True-RMS meter.</li> <li>Check the configured voltage limit and the con-<br/>figured pamial voltage.</li> </ul>         |
| 90007      | Grid undervoltage | At least one grid phase falls below the confi-<br>gured undervoltage limit value for the confi-<br>gured duration.                                                                                                    | ngurea nominal voltage.                                                                                                    |
| 90008      | Overfrequency     | The grid frequency exceeds the configured li-<br>mit value for the configured duration.                                                                                                    | <ul> <li>Measure the voltage of all three phases with PBI<br/>Connect and a True-RMS meter.</li> </ul>                                                                                              |
| 90009      | Underfrequency    | The grid frequency falls below the configured limit value for the configured duration.                                                                                                    | <ul> <li>Check the configured frequency limit and the<br/>configured nominal frequency.</li> </ul>                                                                                                  |
| 9000B      | DC link 1         | The device has disconnected from the grid<br>due to an imbalance in the internal DC volta-<br>ge and is switched on again briefly.                                                                                                    | <ul> <li>If this error occurs more than once,<br/>contact Pramac Service.</li> </ul>                                                                                                    |
| 90011      | DC link 6         | The device has disconnected from the grid<br>due to a DC overvoltage in the input of the in-<br>verter. As soon as the measured open-circuit<br>voltage is below the permitted limit value, the<br>device switches on again automatically. | <ul> <li>Check the DC voltage of the electrical system.<br/>The voltage must be below 1 000 VDC for con-<br/>nection. The maximum DC open circuit voltage<br/>must not exceed 1 100 VDC.</li> </ul> |

| Error Code | Message            | Description                                                                                                    | Instructions                                                                                                    |
|------------|--------------------|----------------------------------------------------------------------------------------------------|----------------------------------------------------------------------------------------------------|
| 90013      | RCD Fail           | The all-current sensitive residual current<br>measurement has measured a relative or ab-<br>solute exceedance of the set limit value.                  | <ul> <li>Check measured value or limit value in<br/>PBI Connect.</li> <li>Check the installation of the inverter.</li> <li>Check PE connection.</li> <li>Check for faulty cables<br/>(e.g. damaged insulation).</li> <li>Check the electrical system installation.</li> </ul> |
| 90020      | Initialisation C1  | The system initialization has not been com-                                                                                                    | <ul> <li>Update the device if a new firmware version ex-<br/>ists.</li> </ul>                                                                                                    |
| 90021      | Initialisation C0  | piereu successiuriy.                                                                                                    | <ul> <li>If the error persists, please contact Pramac Service</li> </ul>                                                                                                    |
| 90024      | SR parameter error | The device parameterization was not loaded during system initialization.                                                                               | vice.                                                                                                    |
| 90028      | Update Start       | Operation of the inverter has been interrup-<br>ted to perform a firmware update. The device<br>restarts automatically after a successful up-<br>date. | <ul> <li>Wait until the update process is complete.</li> </ul>                                                                                                    |
| 90029      | Update fault       | An error occurred repeatedly during the firmware update.                                                                                               | <ul> <li>Download the correct firmware package again<br/>from the manufacturer's website and restart the<br/>update.</li> <li>If the error persists, please contact Pramac Ser-<br/>vice.</li> </ul>                                                                          |
| 9002A      | Keep Alive         | Internal communication is disrupted. The de-<br>vice is restarted automatically.                                                                       | <ul> <li>If the error persists, please contact Pramac Service.</li> </ul>                                                                                                    |
| 9002B      | Update End         | The firmware update was successfully completed.                                                                                                    | For information only.                                                                                                    |

51

English

| Error Code | Message           | Description                                                                                                    | Instructions                                                                                                    |
|------------|-------------------|----------------------------------------------------------------------------------------------------|----------------------------------------------------------------------------------------------------|
| 9002D      | AntilslandRocof   | An island network was identified using the ROCOF method. The device disconnects from the grid and restarts automatically after 30 s under normal grid conditions.             | <ul> <li>Check the grid connection and measure the volt-<br/>ages with a True RMS meter.</li> </ul>                                              |
| 9002E      | Antilsland Active | An island network was detected using the ac-<br>tive method. The device disconnects from the<br>grid and restarts automatically after 30 s un-<br>der normal grid conditions. |                                                                                                    |
| 9002F      | FFS is read-only  | The internal data storage is not possible due to a flash error.                                                                                                    | <ul> <li>Please contact Pramac Service.</li> </ul>                                                                                               |
| 90030      | DC share too high | The measured DC-Part in AC current exceed the defined limit.                                                                                                    |                                                                                                    |
| 90031      | ETH link lost     | The Ethernet connection was interrupted.                                                                                                    | <ul> <li>Check all Ethernet cables in the system (on the<br/>inverter, router, switch, etc.) for correct connec-<br/>tion and damage.</li> </ul> |
| 90032      | Restart           | A notice that the system is restarted.                                                                                                    | <ul> <li>If these instructions occur more frequently<br/>in daily operation, please contact Pramac Ser-<br/>vice.</li> </ul>                     |
| 90034      | DC share too high | The measured DC component in the AC current is above the configured limit value. The device restarts automatically.                                                           | <ul> <li>Please contact Pramac Service.</li> </ul>                                                                                               |
| 90050      | AC condition      | The AC switch-on condition has not yet been fulfilled (mains frequency, AC voltage).                                                                                          | <ul> <li>Wait until the network is stable.</li> </ul>                                                                                            |

| Error Code | Message           | Description                                                                                               | Instructions                                                                                                    |
|------------|-------------------|----------------------------------------------------------------------------------------------------|----------------------------------------------------------------------------------------------------|
| 90051      | DC condition      | The DC switch-on condition not yet fulfilled (DC voltage).                                                | <ul> <li>Wait until the DC voltage is sufficient.</li> </ul>                                                                                                    |
| 90052      | User lock active  | The user lock is active.                                                                                  | <ul> <li>Deactivate the user lock by pressing the "Clear"<br/>key for at least 5 s.</li> </ul>                                                                                                    |
| 90054      | Overvoltage 2     | The mean grid voltage is above the configu-<br>red limit value of the voltage mean value mo-<br>nitoring. | <ul> <li>Measure the voltage of all three phases with PBI<br/>Connect and a True-RMS meter.</li> <li>Check the configured voltage average and the<br/>configured nominal voltage.</li> </ul>         |
| 90055      | Grid overvoltage  | The phase phase voltage exceeds the confi-<br>gured limit value for the configured duration.              | <ul> <li>Measure the voltage of all three phases with PBI<br/>Connect and a True-RMS meter.</li> </ul>                                                                                               |
| 90056      | Grid undervoltage | The phase phase voltage falls below the con-<br>figured limit value for the configured durati-<br>on.     | <ul> <li>Check the configured voltage limit and the con-<br/>figured nominal voltage.</li> </ul>                                                                                                    |
| 90057      | Watchdog C0       | The internal firmware protection function has                                                             | <ul> <li>Please contact Pramac Service.</li> </ul>                                                                                                    |
| 90058      | Watchdog C1       | been triggered.                                                                                           |                                                                                                    |
| 90059      | LT Firmware       | The LT/safety processor firmware is defective.                                                            | <ul> <li>Download the correct firmware package again<br/>from the manufacturer's website and restart the<br/>update.</li> <li>If the error persists, please contact Pramac Ser-<br/>vice.</li> </ul> |

PBI 50K(-PC) / 88K(-PC) PS-20039 | REV00 | 2023-06 English

| Error Code | Message            | Description                                                                                                    | Instructions                                                |
|------------|--------------------|----------------------------------------------------------------------------------------------------|-------------------------------------------------------------|
| 90061      | Update fault       | -                                                                                                    | No action necessary.                                        |
| 90062      | Fault ride through | Indication of instabilities in the network,<br>which must be passed through according to<br>different country regulations. |                                                             |
| 90071      | DFLASH Fixed       | -                                                                                                    |                                                             |
| 90072      | DFLASH Reset       | The device has lost important configuration parameters.                                                                    | <ul> <li>Please contact Pramac Service.</li> </ul>          |
| 90073      | Test Info          | -                                                                                                    | No action necessary.                                        |
| 90074      | Test Noti          | -                                                                                                    |                                                             |
| 90075      | Test Temp Noti     | -                                                                                                    |                                                             |
| 90082      | HW VPos feeding    | The hardware protection has detected an im-<br>permissible overvoltage in the positive DC<br>link.                         | <ul> <li>Check DC voltage for permissible range.</li> </ul> |
| 90083      | HW VNeg feeding    | The hardware protection has detected an impermissible overvoltage in the negative DC link.                                 |                                                             |

54 Troubleshooting Error List

| Error Code | Message                   | Description                                                                              | Instructions                                                                                              |
|------------|---------------------------|------------------------------------------------------------------------------------------|----------------------------------------------------------------------------------------------------|
| 90084      | HW PowNok feeding         | The hardware protection has detected a pro-<br>blem in the power supply of the switches. | <ul> <li>Open and close the DC switch.</li> <li>If error occurs more than once, contact Pramac</li> </ul> |
| 90085      | HW DcUnsy feeding         | The hardware protection has detected an impermissible asymmetry in the DC link.          | Service.                                                                                                  |
| 90086      | HW driver feeding         | The hardware protection has detected a pro-<br>blem in the circuit breaker driver.       |                                                                                                    |
| 90087      | HW overcurrent L1         | he hardware protection has detected an im-                                               |                                                                                                    |
| 90088      | HW overcurrent L2         |                                                                                          |                                                                                                    |
| 90089      | HW overcurrent L3         |                                                                                          |                                                                                                    |
| 9008A      | IGBT overtempera-<br>ture | The temperature of the IGBT's exceeds the permissible limit value.                       | <ul> <li>Do not run the inverter at full load at high ambi-<br/>ent temperatures.</li> </ul>              |
| 9008B      | Air overtemperature       | The temperature of the interior exceeds the permissible limit value.                     |                                                                                                    |

| Error Code | Message                   | Description                                                                           | Instructions                                                                                                    |
|------------|---------------------------|---------------------------------------------------------------------------------------|----------------------------------------------------------------------------------------------------|
| 9008C      | HW error feeding          | The hardware protection has detected a ge-<br>neral error.                            | <ul> <li>If error occurs more than once, contact Pramac<br/>Service.</li> </ul>                                                                                                    |
| 9008D      | HeartBeat Protection      | An internal communication problem has                                                 |                                                                                                    |
| 9008E      | ComTimeout Error          | tion of the device and subsequent restart.                                            |                                                                                                    |
| 9008F      | ComTimeout Run-<br>ning   |                                                                                       |                                                                                                    |
| 90090      | ComTimeout Para-<br>mInit |                                                                                       |                                                                                                    |
| 90091      | HeartBeat Safety          |                                                                                       |                                                                                                    |
| 90092      | Under Freq Safety         | The grid frequency falls below the configured limit value for the configured time.    | • Measure the frequency of all three phases with PBI Connect and a True RMS meter                                                                                                    |
| 90093      | Over Freq Safety          | The grid frequency exceeds the configured li-<br>mit value for the configured time.   | <ul> <li>Check the configured frequency limit and the<br/>configured nominal frequency.</li> </ul>                                                                                                    |
| 90094      | Under Volt Safety         | The grid voltage falls below the configured li-<br>mit value for the configured time. | <ul> <li>Measure the voltage of all three phases with PBI<br/>Connect and a True RMS meter</li> <li>Check the configuration of the phase of the phase of the</li></ul> |
| 90095      | Over Volt Safety          | The grid voltage exceeds the configured limit value for the configured time.          | figured nominal voltage.                                                                                                    |
| 90096      | Safety Test Noti          | -                                                                                     | No action necessary.                                                                                                    |

| Error Code | Message                 | Description                                                                                                    | Instructions                                                                                                    | _     |
|------------|-------------------------|----------------------------------------------------------------------------------------------------|----------------------------------------------------------------------------------------------------|-------|
| 90097      | Safety general          | There is a problem with the safety processor.                                                                                                    | ► Please contact Pramac Service.                                                                                                    | nglis |
| 90098      | Safey unknown           |                                                                                                    |                                                                                                    | ш     |
| 90099      | Safety APP NOK          |                                                                                                    |                                                                                                    |       |
| 9009A      | Watchdog safety         |                                                                                                    |                                                                                                    | L     |
| 9009B      | Safety not running      |                                                                                                    |                                                                                                    | utsc  |
| 9009C      | Safety unknown state    |                                                                                                    |                                                                                                    | De    |
| 9009D      | SafetyParamInit NOK     |                                                                                                    |                                                                                                    |       |
| 9009E      | Safety APP start NOK    |                                                                                                    |                                                                                                    |       |
| 9009F      | Safety APP reset<br>NOK |                                                                                                    |                                                                                                    |       |
| 900A0      | Safety Error timeout    |                                                                                                    |                                                                                                    |       |
| 900A1      | Safety UpdateSpecial    |                                                                                                    |                                                                                                    |       |
| 900A2      | SMS island detected     | An island network was detected using the<br>SMS method. The device disconnects from<br>the grid and restarts automatically after 30 s<br>under normal grid conditions. | <ul> <li>Measure the voltage of all three phases with PBI<br/>Connect and a True-RMS meter</li> <li>Check the configured voltage limit and the con-<br/>figured nominal voltage.</li> </ul> |       |

57

| Error Code | Message              | Description                                                                                                    | Instructions                                                                    |
|------------|----------------------|----------------------------------------------------------------------------------------------------|---------------------------------------------------------------------------------|
| 900A3      | SafetyRelay 1 broken | The safety relay L1 is jammed.                                                                                                    | ► Please contact Pramac Service.                                                |
| 900A4      | SafetyRelay 2 broken | The safety relay L2 is jammed.                                                                                                    |                                                                                 |
| 900A5      | SafetyRelay 3 broken | The safety relay L3 is jammed.                                                                                                    |                                                                                 |
| 900A6      | MainRelay 1 broken   | The safety relay L1 is jammed.                                                                                                    |                                                                                 |
| 900A7      | MainRelay 2 broken   | The safety relay L2 is jammed.                                                                                                    |                                                                                 |
| 900A8      | MainRelay 3 broken   | The safety relay L3 is jammed.                                                                                                    |                                                                                 |
| 900AA      | External FAN NOK     | The external fans do not work. The device au-<br>tomatically limits its power to keep the tem-<br>perature of the device within a safe range.   | <ul> <li>Replace the external fans according to the man-<br/>ual.</li> </ul>    |
| 900AB      | Internal FAN NOK     | The internal fan does not work. The device<br>automatically limits its power to keep the<br>temperature of the device within a safe ran-<br>ge. | <ul> <li>Please contact Pramac Service.</li> </ul>                              |
| 900AC      | Systemstart info     | -                                                                                                    | No action necessary.                                                            |
| A017D      | Phase defect         | The actual current value deviates from the set current value.                                                                                   | <ul> <li>Please contact Pramac Service.</li> </ul>                              |
| A017E      | HW error activation  | General hardware shutdown by the inverter<br>during the activation phase. This error should<br>be corrected automatically.                      | <ul> <li>If error occurs more than once, contact Pramac<br/>Service.</li> </ul> |

| Error Code | Message                   | Description                                                                                                    | Instructions                                                                                                    |
|------------|---------------------------|----------------------------------------------------------------------------------------------------|----------------------------------------------------------------------------------------------------|
| A017F      | HW VPos activation        | The hardware protection has detected an im-<br>permissible overvoltage in the positive DC<br>link during the activation phase. | <ul> <li>Check DC voltage for permissible range.</li> </ul>                                                             |
| A0180      | HW VNeg activation        | The hardware protection has detected an im-<br>permissible overvoltage in the negative DC<br>link during the activation phase. |                                                                                                    |
| A0181      | HW PowNok activati-<br>on | The hardware protection has detected a pro-<br>blem with the circuit-breakers during the ac-<br>tivation phase.                | <ul> <li>If error occurs more than once, contact Pramac<br/>Service.</li> </ul>                                         |
| A0182      | HW DcUnsy activati-<br>on | The hardware protection has detected an im-<br>permissible asymmetry in the DC link during<br>the activation phase.            | <ul> <li>Open and close the DC switch.</li> <li>If this error occurs more than once, contact Pramac Service.</li> </ul> |
| A0183      | HW driver activation      | The hardware protection has detected a pro-<br>blem in the circuit breaker driver during the<br>activation phase.              |                                                                                                    |
| A0184      | HW I L1 activation        | The hardware protection has detected an im-                                                                                    |                                                                                                    |
| A0185      | HW I L2 activation        | ring the activation phase.                                                                                                    |                                                                                                    |
| A0186      | HW I L3 activation        |                                                                                                    |                                                                                                    |

| Error Code | Message            | Description                                                                                                    | Instructions                                                                                                    |
|------------|--------------------|----------------------------------------------------------------------------------------------------|----------------------------------------------------------------------------------------------------|
| A0187      | HW error PreActiv  | The hardware protection has detected a ge-<br>neral error before the activation phase.                                         | <ul> <li>If error occurs more than once, contact Pramac<br/>Service.</li> </ul>                                         |
| A0188      | HW VPos PreActiv   | The hardware protection has detected an im-<br>permissible overvoltage in the positive DC<br>link before the activation phase. | <ul> <li>Check DC voltage for permissible range.</li> </ul>                                                             |
| A0189      | HW VNeg PreActiv   | The hardware protection has detected an im-<br>permissible overvoltage in the negative DC<br>link before the activation phase. |                                                                                                    |
| A018A      | HW PowNok PreActiv | The hardware protection has detected a pro-<br>blem with the circuit-breakers before the ac-<br>tivation phase.                | <ul> <li>If error occurs more than once, contact Pramac<br/>Service.</li> </ul>                                         |
| A018B      | HW DcUnsy PreActiv | The hardware protection has detected an im-<br>permissible asymmetry in the DC link before<br>the activation phase.            | <ul> <li>Open and close the DC switch.</li> <li>If this error occurs more than once, contact Pramac Service.</li> </ul> |
| A018C      | HW driver PreActiv | The hardware protection has detected a pro-<br>blem in the circuit breaker driver before the<br>activation phase.              |                                                                                                    |

60 Troubleshooting Error List

| Error Code | Message                | Description                                                                                                    | Instructions                                                                                                    |
|------------|------------------------|----------------------------------------------------------------------------------------------------|----------------------------------------------------------------------------------------------------|
| A018D      | HW I L1 PreActiv       | The hardware protection has detected an im-<br>permissible overcurrent in L1, L2, or L3 befo-<br>re the activation phase. | <ul> <li>Open and close the DC switch.</li> <li>If this error occurs more than once, contact Pramac Service.</li> </ul>                                   |
| A018E      | HW I L2 PreActiv       |                                                                                                    |                                                                                                    |
| A018F      | HW I L3 PreActiv       |                                                                                                    |                                                                                                    |
| A0190      | Duty NOK               | -                                                                                                    | No action necessary.                                                                                                    |
| A0191      | RCD Selftest NOK       | The self-test of the all-current sensitive resi-<br>dual current monitoring failed.                                       | <ul> <li>Please contact Pramac Service.</li> </ul>                                                                                                    |
| A0192      | DCPrecharge under<br>U | DC input voltage is too low for the precharge process.                                                                    | <ul><li>Check connections.</li><li>Open DC switch.</li></ul>                                                                                              |
| A0193      | DCPrecharge NOK        | Temporary failure: The DC precharge is in-<br>complete.                                                                   | <ul> <li>Open and close AC and DC switches.</li> <li>If the error still occurs, contact Pramac Service.</li> </ul>                                        |
| A0194      | DCPrecharge<br>warning | Temporary failure: The DC precharge is in-<br>complete.                                                                   | <ul> <li>Contact Pramac Service.</li> </ul>                                                                                                    |
| A0195      | DCPrecharge fault      | A hardware defect could be present.                                                                                       | <ul> <li>Open the AC and DC switches to disconnect the<br/>unit from power supply.</li> <li>If the error still occurs, contact Pramac Service.</li> </ul> |

English

Deutsch

| Error Code | Message             | Description                                                                                                    | Instructions                                                                                                    |
|------------|---------------------|----------------------------------------------------------------------------------------------------|----------------------------------------------------------------------------------------------------|
| A0196      | DC voltage too high | The unit was shut down after the DC input voltage exceeded the unit's rated voltage.                                             | <ul> <li>Measure DC voltage.</li> <li>Set the DC voltage value indicated on the type label.</li> <li>Acknowledge the error.</li> </ul> |
| A0197      | DC Overvoltage      | DC overvoltage occurred.                                                                                                    | <ul> <li>Measure DC voltage.</li> <li>Set the DC voltage value indicated on the type label.</li> </ul>                                 |
| A0198      | DC asymmetry        | DC voltage unbalanced.                                                                                                    | No action necessary.                                                                                                    |
| A0199      | DC voltage jump     | An unacceptable DC voltage peak has occur-<br>red. The unit is in a safe mode for a short time<br>to prevent damage to property. | No action necessary.                                                                                                    |
| A019A      | DC part timeout     | Timeout in DC part component monitoring occurred.                                                                                | No action necessary.<br>If the error still occurs, contact Pramac Service.                                                             |

Pramac Storage Systems GmbH Marktstraße 185

72793 Pfullingen, GERMANY

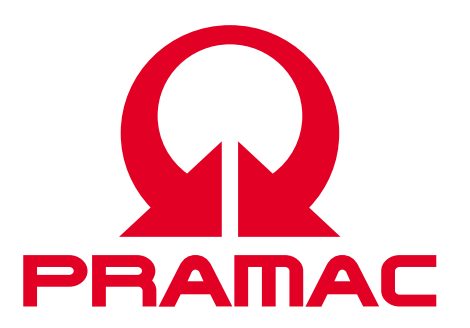

© Pramac Storage Systems GmbH

The reproduction, distribution and utilization of this document as well as the communication of its contents to others without express authorization is prohibited. Offenders will be held liable for the payment of damages. All rights reserved in the event of the grant of a patent, utility model or design.

The data specified is only used to describe the product and should not be interpreted as warranted characteristics in the legal sense. The right to change the content of this documentation and the availability of the products are reserved.